# VS-LC102 Станция CaptureVision

## Руководство пользователя - на русском

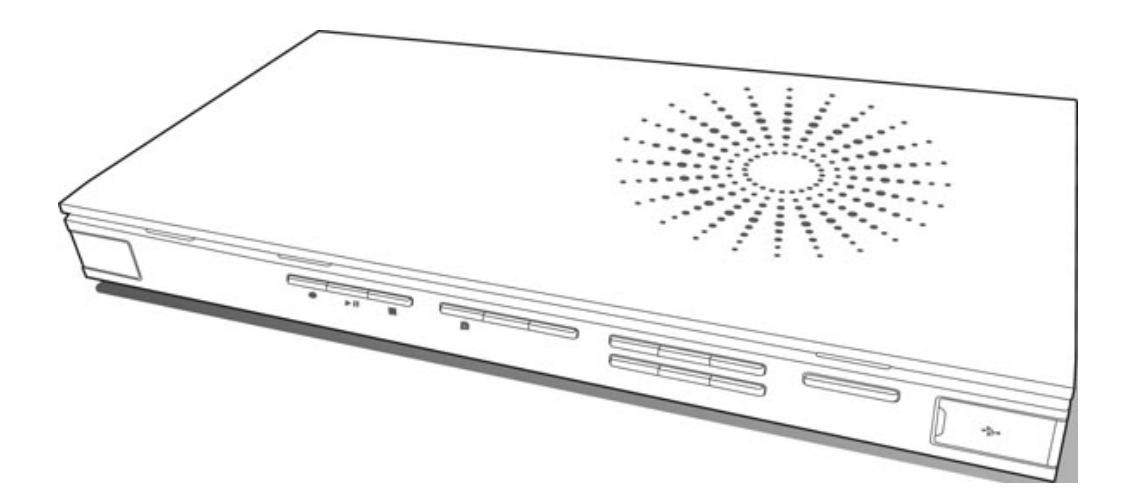

[Важно]

Для загрузки последних версий краткого руководства, многоязычного руководства пользователя, программ и драйверов посетите вебсайт Lumens:

http://www.Mylumens.com/support.php

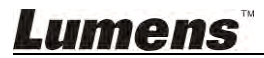

# Содержание

| Авторск | кие права                                       | 4    |
|---------|-------------------------------------------------|------|
| Глава 1 | Правила безопасной эксплуатации                 | 5    |
| Глава 2 | Комплект поставки                               | 6    |
| Глава З | Внешний вид изделия                             | 7    |
| 3.1     | Элементы передней панели                        | 7    |
| 3.2     | Разъемы В/В на задней панели                    | 7    |
| 3.3     | Описание кнопок панели                          | 8    |
| 3.4     | Индикаторы на панели устройства                 | 8    |
| 3.5     | Описание кнопок пульта                          | 9    |
| Глава 4 | Требования к системе                            | 11   |
| 4.1     | Основные устройства                             | 11   |
| 4.2     | Рекомендуемые устройства                        | 11   |
| Глава 5 | Инструкции по установке                         | 12   |
| 5.1     | Подключение устройств                           | 12   |
| 5.2     | Начальная установка                             | 14   |
| Глава 6 | Описание функций экранного меню                 | 21   |
| 6.1     | Меню настроек                                   | 22   |
| 6.2     | Основные инструкции                             | 23   |
| Глава 7 | Описание функций веб-интерфейса - Веб-конфигура | атор |
|         | системы                                         |      |
| 7.1     | Веб-конфигуратор системы                        |      |
|         | 7.1.1 Сведения о системе                        | 30   |
|         | 7.1.2 Настройка видеоисточника                  | 31   |
|         | 7.1.3 Настройка сети                            | 32   |
|         | 7.1.4 Настройка записи                          | 32   |
|         | 7.1.5 Настройка локального хранилища            | 35   |
|         | 7.1.6 Настройка макетов экрана                  | 35   |
|         | 7.1.7 Настройка параметров лекции               |      |
|         | 7.1.8 Управление снимками                       |      |
|         | 7.1.9 Настройка параметров расписания           | 37   |
|         | 7.1.10 Журнал событий:                          |      |
|         | 7.1.11 Описание меню «Сведения»                 |      |
| 7.2     | Работа с веб-конфигуратором системы             |      |
|         | 7.2.1 Настройка имени хоста                     | 39   |
| Lume    | :ПS                                             | 1    |

| 7.2.2              | Настройка системного времени                     | 39        |
|--------------------|--------------------------------------------------|-----------|
| 7.2.3              | Настройка видеоисточника                         | 39        |
| 7.2.4              | Подключение IP-камеры                            | 40        |
| 7.2.5              | Регулировка громкости                            | 42        |
| 7.2.6              | Добавление в видео логотипа или другого видео    | 42        |
| 7.2.7              | Настройка накопителя                             | 43        |
| 7.2.8              | Настройка макетов экрана                         | 44        |
| 7.2.9              | Параметры расписания                             |           |
| 7.2.10             | Настройка параметров лекции                      |           |
| 7.2.11             | Редактирование ключевых меток лекции             | 47        |
| 7.2.12             | Настройка имени пользователя и пароля            | 47        |
| 7.2.13             | Экран запуска                                    |           |
| 7.2.14             | Настройка сети                                   |           |
| 7.2.15             | Язык веб-интерфейса                              | 48        |
| Глава 8 О          | писание функций веб-интерфейса - Веб-директор    | 49        |
| 8.1 Ука            | зания по использованию директора                 | 50        |
| 8.1.1              | Обзор программы Director                         | 50        |
| 8.1.2              | Указания по использованию директора              | 51        |
| 8.1.3              | Использование экрана Director - Настройка записи | 52        |
| 8.2 Ука            | зания по использованию директора                 | 53        |
| 8.2.1              | Основные операции записи                         | 53        |
| 8.2.2              | Изменение макета просмотра                       | 53        |
| 8.2.3              | Ввод ключевых меток                              | 54        |
| 8.2.4              | Управление сетевой камерой                       | 54        |
| 8.2.5              | Другие настройки записи                          | 54        |
| 8.2.6              | Язык веб-интерфейса                              | 55        |
| Глава 9 О          | писание функций веб-интерфейса – Зритель         | 56        |
| 9.1 Опи            | исание страницы                                  | 57        |
| Гпара 10 М         |                                                  | 58        |
|                    |                                                  | <b>50</b> |
| 10.1 061           | Настройка соединения ETP                         |           |
| 10.1.1             |                                                  |           |
| 10.1.2<br>10.2 Ист |                                                  |           |
| 10.2 1101          | Настройка RTP-транспяции                         |           |
| 10.2.1             |                                                  | 60        |
| 10.2.2             | Просмотр транспируемого экрана                   |           |
| 10.2.0             | Настройка RTP-транспяции через веб-лиректор      | 61        |
| 10.2.<br>10.3 Пре  |                                                  |           |
| 10.3 1             | Включение прямой трансляции на YouTube           |           |
| 10.3.2             | Создание прямой трансляции                       |           |
| Lumens             | TM                                               | 2         |
|                    |                                                  |           |

| 10.3.3                | Настройка VS-LC102               | 67 |  |
|-----------------------|----------------------------------|----|--|
| 10.3.4                | Запустите прямую трансляцию      | 68 |  |
| 10.4 Ввод             | д и использование ключевых меток | 69 |  |
| 10.4.1                | Ввод ключевых меток              | 69 |  |
| 10.4.2                | Изменение индекса                | 69 |  |
| 10.4.3                | Использование ключевых меток     | 70 |  |
| 10.5 Инс <sup>-</sup> | грукции по установке РРТ         | 70 |  |
| 10.5.1                | Установка                        | 70 |  |
| 10.5.2                | Описание интерфейса              | 70 |  |
| Глава 11 Ус           | транение неполадок               | 72 |  |
| Приложение 1          |                                  |    |  |

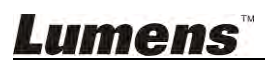

# Авторские права

Авторское право © Lumens Digital Optics Inc. Все права защищены.

Lumens - торговая марка, зарегистрированная компанией Lumens Digital Optics Inc.

Копирование, воспроизведение и передача этого файла, за исключением случаев резервирования после покупки данного продукта, запрещены при отсутствии соответствующей лицензии, предоставленной компанией Lumens Digital Optics Inc.

В целях улучшения характеристик продукта компания Lumens Digital Optics Inc. оставляет за собой право вносить изменения в спецификацию продукта без предварительного уведомления. Сведения в этом файле могут быть изменены без предварительного уведомления.

Упоминание в данном руководстве названий других компаний и изделий приводится только для более полного объяснения и описания работы данного изделия и не нарушает чьих-либо прав на интеллектуальную собственность.

Ограничение объема гарантий: Компания Lumens Digital Optics Inc. не несет ответственности за любые возможные технологические ошибки, опущения или ошибки редакторов, а также случайный или связанный ущерб, который может возникнуть вследствие передачи данного файла или использования данного продукта.

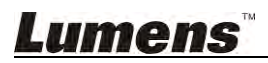

# Глава 1 Правила безопасной эксплуатации

При использовании этого изделия соблюдайте следующие правила безопасности:

#### 1 Эксплуатация

- 1.1 Используйте это изделие только в рекомендуемых условиях эксплуатации.
- 1.2 Не устанавливайте это изделие в наклонном положении.
- 1.3 Не располагайте это изделие на неустойчивых тележках, подставках или столах.
- 1.4 Не используйте это изделие вблизи воды и рядом с источниками тепла.
- 1.5 Используйте только рекомендуемые принадлежности.
- 1.6 Подключайте это изделие только к источникам питания рекомендуемого типа, который указан на его корпусе. Сведения о типе применяемого электропитания можно получить у торгового представителя или в местной электрической компании.
- 1.7 При использовании вилки электропитания соблюдайте следующие правила безопасности. Несоблюдение этих правил может привести к образованию искр и возникновению пожара:
  - Перед включением в розетку убедитесь в отсутствии пыли на вилке питания.
  - Убедитесь, что вилка питания надежно вставлена в розетку.
- 1.8 Во избежание потенциально опасных ситуаций не допускайте перегрузки настенных розеток, удлинителей шнуров питания и электрических разветвителей.
- 1.9 Не перекрывайте щели и отверстия в корпусе этого изделия во избежание перегрева устройства из-за плохой вентиляции.
- 1.10 За исключением случаев, специально оговоренных в этом руководстве, самостоятельное открытие или удаление защитных крышек не допускается. Это может привести к поражению электротоком и другим опасным ситуациям. Для проведения обслуживания обращайтесь к сертифицированным специалистам.
- 1.11 В следующих случаях следует отключить изделие от электророзетки и обратиться к лицензированному специалисту для проведения технического обслуживания:
  - При износе или повреждении шнуров питания.
  - При попадании изделия под дождь или при попадании жидкости внутрь корпуса.

#### 2 Хранение

- 2.1 Во избежание преждевременного износа или повреждения вилки или шнура питания, располагайте изделие так, чтобы шнур питания не попадал под ноги проходящим людям.
- 2.2 Не допускайте попадания каких-либо предметов в щели на корпусе устройства. Не допускайте попадания внутрь изделия каких-либо жидкостей.
- 2.3 Отсоединяйте это изделие от электросети во время грозы или если оно не будет использоваться в течение долгого времени.
- 2.4 Не помещайте это изделие или его принадлежности на вибрирующее оборудование или нагреваемые объекты.

#### 3 Чистка

3.1 Перед проведением чистки отсоедините все кабели. Для чистки используйте только слегка влажную ткань. Не используйте жидкие и аэрозольные очистители.

#### 4 Пульт (если принадлежности оснащены пультом управления)

4.1 Применение в пульте батарей нерекомендованного типа может привести к его выходу из строя. Использованные батареи следует утилизировать в соответствии с местными нормами.

#### Предупреждение (FCC)

Данная HD-камера испытана и признана соответствующей ограничениям для вычислительных устройств класса В согласно части 15-Ј Правил FCC. Эти требования должны обеспечить разумную защиту от вредных помех при эксплуатации оборудования в коммерческих помещениях.

Данное цифровое устройство не превышает ограничений по уровням излучения радиошумов цифровыми устройствами класса В, установленных в канадском промышленном стандарте ICES-003 («Цифровые устройства») на оборудование, вызывающее помехи.

Cet appareil numerique respecte les limites de bruits radioelectriques applicables aux appareils numeriques de Classe B prescrites dans la norme sur le material brouilleur: "Appareils Numeriques," NMB-003 edictee par l'Industrie.

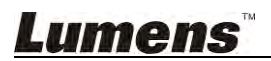

# Глава 2 Комплект поставки

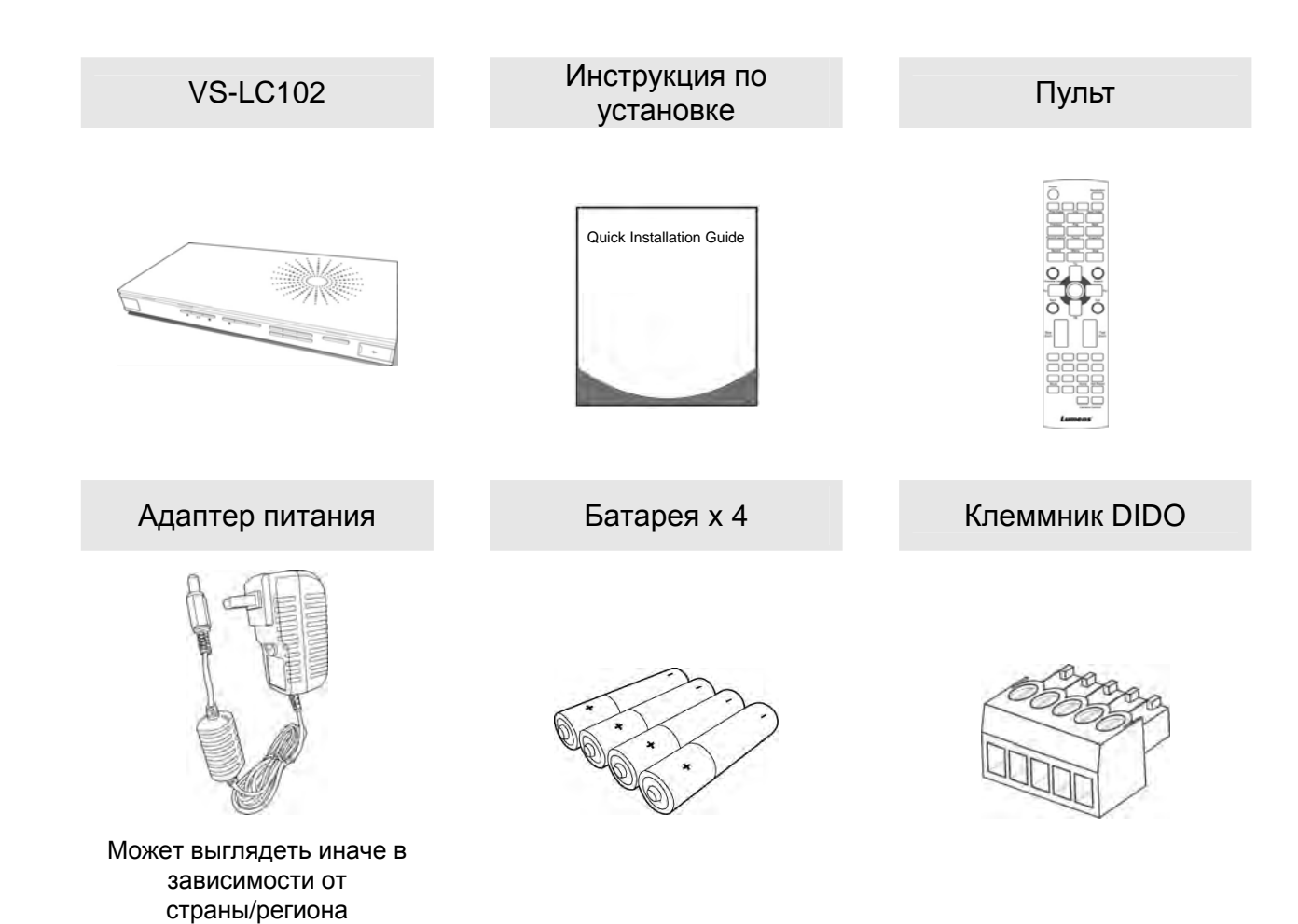

## 3.1 Элементы передней панели

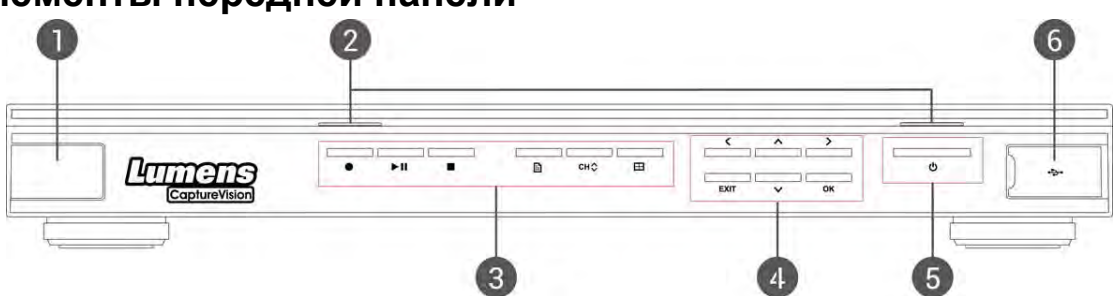

| N⁰ | Кнопка                    | Описание                                                                                      |
|----|---------------------------|-----------------------------------------------------------------------------------------------|
| 1. | Приемник<br>сигнала ДУ    | Зона приема инфракрасных сигналов пульта                                                      |
| 2. | Индикатор                 | Запись/Питание                                                                                |
| 3. | Функциональные<br>кнопки  | Запись/Пуск/Пауза/Стоп/Меню/Канал/Просмотр макетов                                            |
| 4. | Кнопки выбора<br>операций | Вверх/Вниз/Влево/Вправо/Возврат/ОК                                                            |
| 5. | Кнопка питания            | Выключатель Питания                                                                           |
| 6. | USB-Порт                  | Используется для подключения USB-накопителя для обновления микропрограммы или экспорта файлов |

## 3.2 Разъемы В/В на задней панели

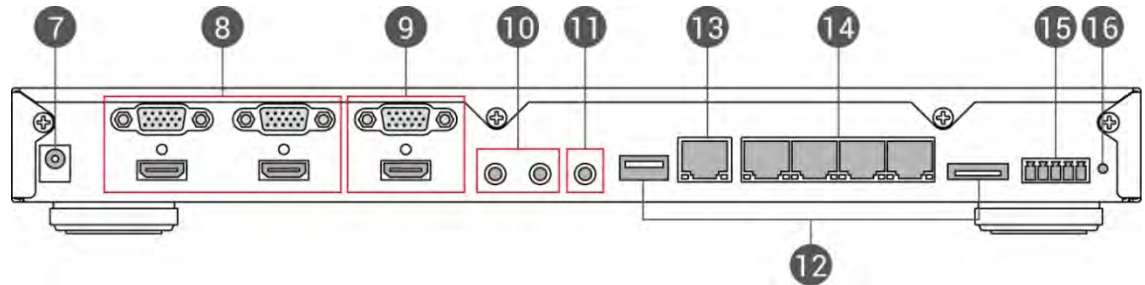

| N⁰  | Кнопка                  | Описание                                                                                                    |
|-----|-------------------------|----------------------------------------------------------------------------------------------------|
| 7.  | Вход питания            | 12 B/2 A                                                                                                    |
| 8.  | Видеовход               | Видеовходы VGA/HDMI<br>Внимание: Совместимы с адаптером VGA и адаптером DVI -<br>HDMI для приема сигналов от видеоустрйств                                |
| 9.  | Вывод<br>изображения    | Видеовыходы VGA/HDMI                                                                                                    |
| 10. | Вход аудио              | Аудиовход для приема сигналов Line/MIC                                                                                                    |
| 11. | Аудиовыход              | Выход аудио к усилителю                                                                                                    |
| 12. | Порты жестких<br>дисков | Разъемы USB/eSATA для подключения жестких дисков                                                                                                    |
| 13. | WAN                     | Доступ к локальной сети                                                                                                    |
| 14. | Порты LAN               | <ol> <li>Видеовходы для подключения веб-камер</li> <li>Для прямого подключения к компьютеру для осуществления<br/>операций сетевого управления</li> </ol> |
| 15. | DIDO                    | Порт управления RS-232                                                                                                    |
| 16. | Сброс                   | Сброс к заводским настройкам                                                                                                    |

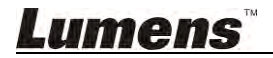

## 3.3 Описание кнопок панели

| N⁰  | Значок                 | Кнопка              | Описание                                                 |  |  |
|-----|------------------------|---------------------|----------------------------------------------------------|--|--|
| 1.  | ባ                      | Питание             | Включение и выключение.                                  |  |  |
| 2.  | •                      | Запись              | Пуск записи.                                             |  |  |
| 3.  | ►II                    | Пуск/Пауза          | Пуск/пауза просмотра видео                               |  |  |
| 4.  | •                      | Останов             | Останов просмотра/записи                                 |  |  |
| 5.  | Ē                      | Меню                | Вход в главное меню:<br>Воспроизведение/Запись/Настройки |  |  |
| 6.  | СН∜                    | Канал               | Смена каналов.                                           |  |  |
| 7.  |                        | Просмотр<br>макетов | Смена макетов экрана при просмотре                       |  |  |
| 8.  | $\sim \langle \rangle$ | Кнопки<br>джойстика | Перемещение вверх/вниз/влево/вправо и выбор настроек     |  |  |
| 9.  | ОК                     | OK                  | Применение настройки в меню. Увеличение окна просмотра   |  |  |
| 10. | ◀                      | Возврат             | Возврат к предыдущему меню/отмена выбора                 |  |  |

## 3.4 Индикаторы на панели устройства

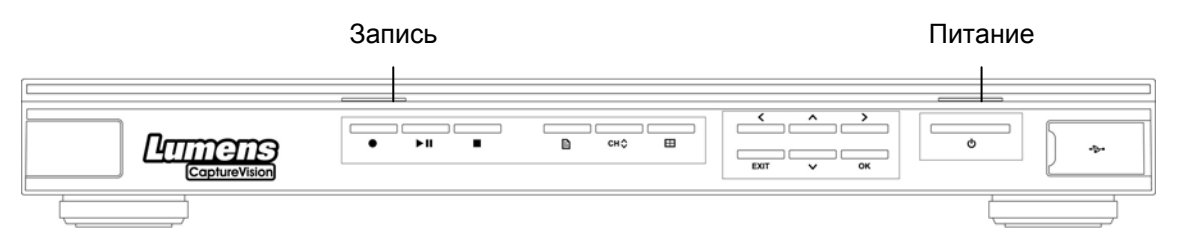

| Индика-<br>тор         | Индикация                                            | Описание              |
|------------------------|------------------------------------------------------|-----------------------|
| Запись Горит оранжевым |                                                      | Выполняется запись    |
| Питание                | Горит красным                                        | В ждущем режиме       |
|                        | Поочередно мигают<br>красный и зеленый<br>индикаторы | Идет загрузка         |
|                        | Горит зеленым                                        | Загрузка завершена    |
|                        | Мигает красным                                       | Неполадка вентилятора |
|                        | Однократно мигает<br>зеленым цветом                  | Прием команд с пульта |

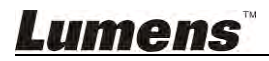

## 3.5 Описание кнопок пульта

При использовании пульта направляйте его в зону приема ИК-сигналов на передней панели изделия, чтобы обеспечить качественный прием сигналов. Допустимый угол действия пульта: +/-30°, дальность действия по вертикали: до 10 м.

- «Примечание 1» Сигналы с пульта и с панели устройства не принимаются при управлении изделием через сеть.
- <Примечание 2> При переключении канала веб-камеры в полноэкранный режим активируются функции управления камерой.

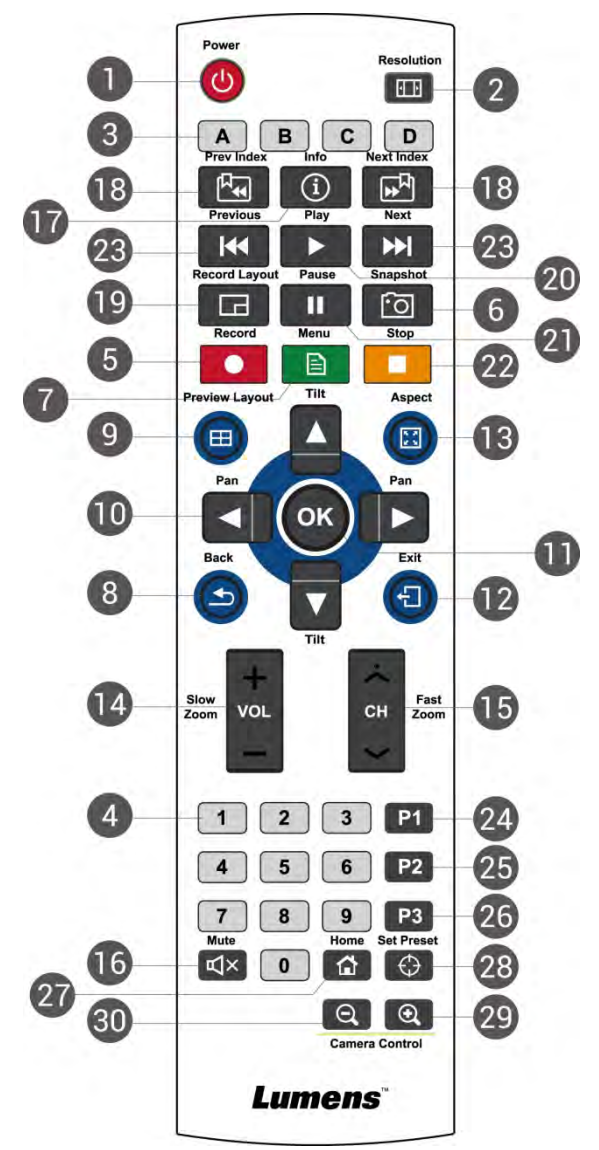

|    | N⁰                   | Значок                 | Кнопка          | Описание                                                                                                    |  |
|----|----------------------|------------------------|-----------------|----------------------------------------------------------------------------------------------------|--|
|    | 1.                   | Ċ                      | Питание         | Включение и выключение                                                                                                    |  |
|    | 2.                   | ···                    | Формат кадра    | Автоопределение и регулировка выходного разрешения                                                                            |  |
|    | 3.                   | ABCD                   | ABCD            | А: Отключение экспорта на USB-накопитель<br>В ~ D: Функциональные кнопки; см.<br>соответствующие указания по их использованию |  |
|    | 4.                   | 123<br>456<br>789<br>0 | Цифровые кнопки | Камера: Заданные УСТАВКИ камер                                                                                                |  |
|    | 5.                   | •                      | Запись          | Пуск записи                                                                                                    |  |
|    | 6.                   | <u>•</u>               | Снимок экрана   | Запись снимка экрана в файл изображения                                                                                       |  |
|    | 7.                   | Ē                      | Меню            | Вход/выход из меню                                                                                                    |  |
| Lu | umens <sup>™</sup> 9 |                        |                 |                                                                                                    |  |

| N⁰  | Значок                        | Кнопка                                                      | Описание                                                                                                    |  |
|-----|-------------------------------|-------------------------------------------------------------|----------------------------------------------------------------------------------------------------|--|
| 8.  | Ð                             | Возврат                                                     | Возврат к предыдущему меню/отмена выбора                                                                                                    |  |
| 9.  |                               | Просмотр макетов Смена макетов экрана при просмотре         |                                                                                                    |  |
| 10. | ▲▼◀▶                          | Вверх, вниз, влево и<br>вправо                              | LC102: Перемещение вверх/вниз/влево/вправо и<br>выбор настроек<br>Камера: Поворот объектива камеры                                                                         |  |
| 11. | OK                            | OK                                                          | Выбор и активация пункта меню                                                                                                    |  |
| 12. | €.                            | Выход                                                       | Закрытие всех настроек и диалоговых окон с<br>возвратом в окно просмотра                                                                                                   |  |
| 13. | K 7<br>K 9                    | Полный размер                                               | Поочередное переключение между режимами максимизации окон каждого из каналов                                                                                               |  |
| 14. | VOL                           | Громкость/<br>Медленное увеличение                          | LC102: Регулировка громкости<br>Камера: Точная настройка размера изображения                                                                                               |  |
| 15. | СН                            | Канал/Быстрое<br>увеличение                                 | LC102: Переключение между каналами макета<br>Камера: Регулировка размера изображения                                                                                       |  |
| 16. | ¥                             | Выкл. звук                                                  | Отключение звука                                                                                                    |  |
| 17. | í                             | Сведения                                                    | Отображение видеоинформации                                                                                                    |  |
| 18. | <sup>A</sup> € ₽ <sup>A</sup> | Предыдущая ключевая<br>метка<br>Следующая ключевая<br>метка | Быстрый выбор нужного раздела по ключевым<br>меткам во время просмотра<br>[Примечание] Для активации этой функции в<br>видео должны быть заранее введены ключевые<br>метки |  |
| 19. |                               | Макет записи                                                | Изменение макета экрана во время записи                                                                                                    |  |
| 20. |                               | Пуск                                                        | Пуск видео. Нажатие этой кнопки во время просмотра приостанавливает просмотр.                                                                                              |  |
| 21. |                               | Пауза                                                       | Приостановка воспроизведения/записи видео                                                                                                    |  |
| 22. |                               | Останов                                                     | Останов просмотра/записи видео                                                                                                    |  |
| 23. | ≪ )≯                          | Предыдущее/Следующее                                        | Переход к предыдущему/следующему видео во время просмотра                                                                                                    |  |
| 24. | P1                            | P1                                                          | Зарезервировано                                                                                                    |  |
| 25. | P2                            | P2                                                          | Зарезервировано                                                                                                    |  |
| 26. | P3                            | P3                                                          | Зарезервировано                                                                                                    |  |
| 27. | â                             | Начало                                                      | Камера: Возврат в исходное положение                                                                                                    |  |
| 28. | $\oplus$                      | Задать уставку                                              | Камера: Задать стандартное положение                                                                                                    |  |
| 29. | € <b>.</b>                    | Увеличение                                                  | Камера: Увеличение изображения                                                                                                    |  |
| 30. | Q                             | Уменьшение                                                  | Камера: Уменьшение изображения                                                                                                    |  |

# <u>Lumens <sup>™</sup></u>

# Глава 4 Требования к системе

Для управления изделием через Интернет рекомендуется использовать следующие браузерами:

| Engligen               | Версия                                                       | Операционная система |     |  |
|------------------------|--------------------------------------------------------------|----------------------|-----|--|
| Браузер                |                                                              | Windows              | MAC |  |
| FireFox 33.03 (и выше) |                                                              | Да                   | Да  |  |
| IE                     | IE9 (и выше)                                                 | Да                   | H/Π |  |
| Safari 7.1 (и выше)    |                                                              | H/П                  | Да  |  |
| 360 Safe<br>Browser    | 7.1 и выше<br>(применимо<br>только в режиме<br>«Speed Mode») | Да                   | Н/П |  |

## 4.1 Основные устройства

- VS-LC102 x 1
- ПК (или ноутбук) х 1 шт.
- Роутер х 1 шт. (рекомендуется гигабитный роутер)
- Веб-камера Lumens x 1 3 шт. (напр. 3 камеры VC-A20P)
- Сетевые кабели х 3 5 шт.
- Кабель HDMI или VGA x 2 шт.
- Динамик х 1
- Микрофон х 1

## 4.2 Рекомендуемые устройства

- Дисплей х 1
- Усилитель х 1 шт.
- Микшер х 1 шт.

[Примечание] Количество подключенных устройств можно увеличивать или изменять в соответствии с вашими потребностями

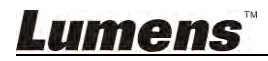

## 5.1 Подключение устройств

• Подключите устройства в соответствии с указаниями ниже.

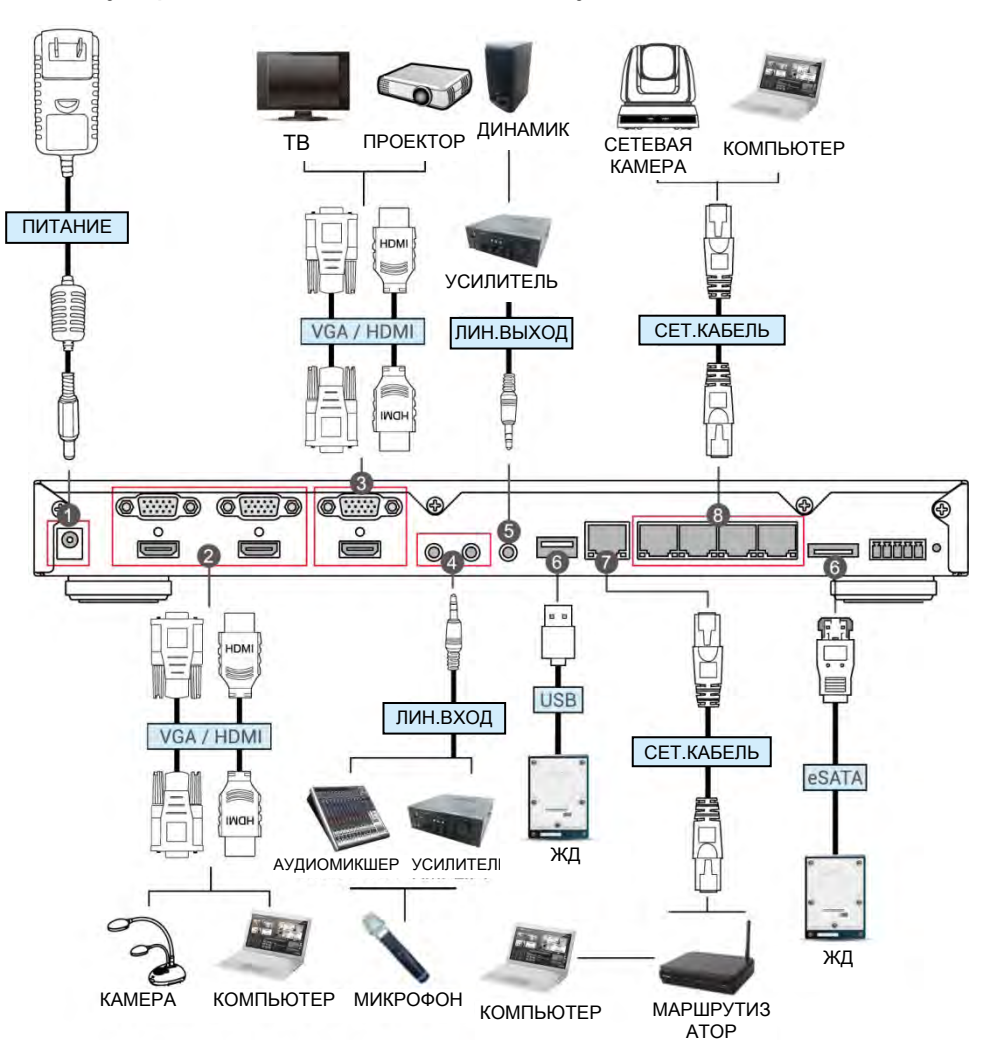

| N⁰ | Функция     | Подключение устройств                                             |
|----|-------------|-------------------------------------------------------------------|
| 1. | Питание     | Поключение шнура питания                                          |
| 2. | Видеовход   | Чтобы установить соединение HDMI или VGA, подключите              |
|    |             | кабель вывода видеосигнала от компьютера к входному               |
|    |             | видеопорту HDMI IN/VGA IN                                         |
|    |             | Внимание: В качестве источника видеосигнала вместо компьютера     |
|    |             | могут использоваться другие видеоустройства, например, камеры или |
|    |             | проекторы                                                         |
| 3. | Вывод       | Подключите порт HDMI OUT к порту HDMI на ТВ-мониторе              |
|    | изображения | Внимание: Если телевизор не имеет порта HDMI, можно использовать  |
|    |             | адаптеры, указанные в спецификации телевизора                     |
| 4. | Вход аудио  | Подключите входной аудиокабель линейного устройства:              |
|    |             | усилителя, микшера, микрофона и т.д.                              |
| 5. | Аудиовыход  | Подключите выходной аудиокабель от линейного устройства,          |
|    |             | например, усилителя                                               |
| 6. | Накопитель  | Подключите внешний жесткий диск USB или eSATA в качестве          |
|    |             | устройства хранения данных                                        |
| 7. | WAN         | Для удаленного управления VS-LC102 подключите порт WAN к          |
|    |             | маршрутизатору и компьютеру                                       |
|    |             | Внимание: Вначале подключите компьютер к порту LAN (8), а затем,  |
|    |             | после настройки внешней сети, подключите компьютер к роутеру      |

## <u>Lumens</u>

| 8. | Порты LAN | 1. Подключите IP-камеру (напр., VC-A20P) в качестве источника |
|----|-----------|---------------------------------------------------------------|
|    |           | видеосигнала                                                  |
|    |           | 2. Для прямого подключения к компьютеру для осуществления     |
|    |           | сетевого управления и первоначальной настройки устройства     |
|    |           | при первом использовании                                      |
| 9. | Цифр. В/В | Подключите устройство с разъемом RS232                        |

## 5.1.1 Описание контактов цифрового В/В

| π | П | Л | 54 | Л |
|---|---|---|----|---|
| 1 | 2 | 3 | 4  | 5 |

| № вывода | Функция |
|----------|---------|
| 1        | Gnd     |
| 2        | CTS     |
| 3        | RxD     |
| 4        | RTS     |
| 5        | TxD     |

## 5.1.2 Подключение контактов цифрового В/В

| Цифровой п | орт B/B VS-LC102 | Клеммник DIDO |     |  |
|------------|------------------|---------------|-----|--|
| 5.TxD      |                  |               | RxD |  |
| 4.RTS      |                  |               | CTS |  |
| 3.RxD      |                  |               | TxD |  |
| 2.CTS      |                  |               | RTS |  |
| 1.Gnd      |                  |               | Gnd |  |

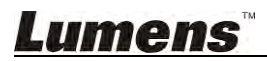

## 5.2 Начальная установка

## 5.2.1 Настройте и примените сетевые параметры VC-A20P

- Подключите VC-A20P к монитору с помощью кабеля C-Video или DVI (способ подключения показан на схеме соединений).
- После запуска, нажмите кнопку [MENU] на пульте VC-A20P, чтобы открыть экранное меню.
- Прокруткой вниз выберите пункт [Ethernet], и нажмите [ ←] для входа в меню.
- Нажмите [ ← ] для входа в меню настройки [DHCP]. Установите [DHCP] в значение [Closed].
- Нажмите [MENU] (
   для выхода из меню настройки [DHCP].
- Убедитесь, что [IP Address] установлен в значение по умолчанию: [192.168.100.150].

[Примечание] Если установлено несколько устройств VC-A20P, задайте для них IP-адреса последовательно в виде [192.168.100.x], напр. [192.168.100.151], [192.168.100.152] и т.д.

 После завершения изменений и подтверждения IP-адресов нажмите кнопку [MENU] (Правити несколько раз для выхода из экранного меню.

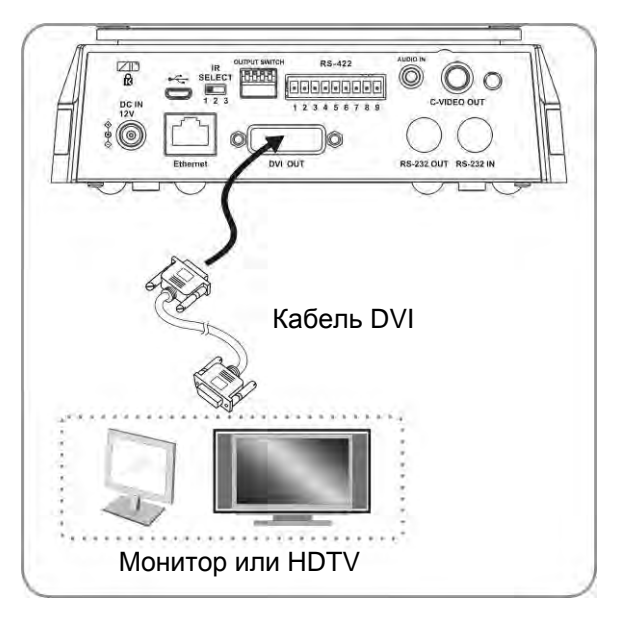

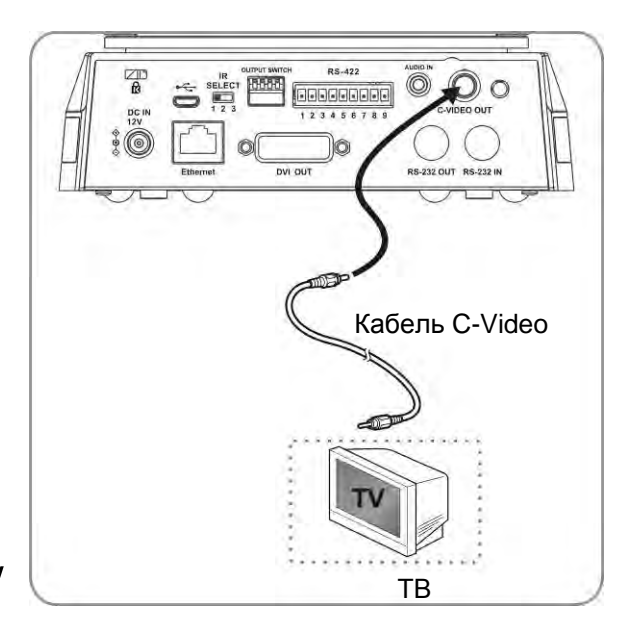

[Примечание] Для получения дополнительных сведений о работе VC-A20P зайдите на сайт компании Lumens и скачайте <u>Руководство пользователя</u>. VC-A20P.

Перед продолжением настройки убедитесь в надлежащем подключении устройств
 в соответствии с указаниями, приведенными в разделе <u>5.1 Подключение</u>

## <u>устройств</u>.

## 5.2.2 Проверка правильности IP-адреса VS-LC102

- Кнопкой 🔝 на пульте VS-LC102 откройте экранное меню.
- Прокруткой вправо выберите пункт [Setting] и нажмите [OK] для входа в меню настройки.
- Прокруткой вправо выберите пункт [About], нажмите [OK] для входа в меню [About] и настройте IP-адрес.
- Несколько раз нажмите кнопку [Примечание] Если IP-адрес отображается в виде 169.175.х.х, проверьте подключение и

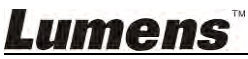

#### настройки маршрутизатора.

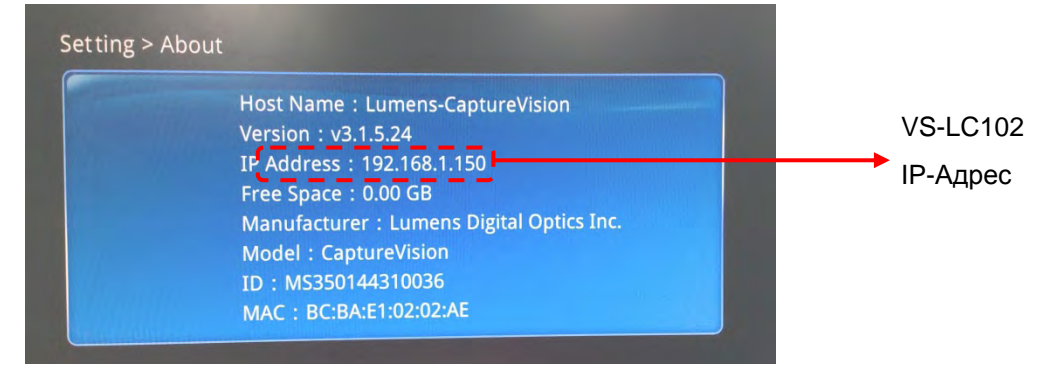

## 5.2.3 Подключение к веб-интерфейсу VS-LC102 (и вход в систему)

[Примечание 1] При выполнении первоначальной настройки подключите компьютер напрямую к порту LAN станции VS-LC102, и настройте устройство на автоматическое получение IP-адреса.

• Откройте на компьютере интернет-браузер.

[Примечание 2] Рекомендуется веб-браузер Firefox или Safari (для MAC).

- Введите IP-адрес VS-LC102, напр.: <u>http://192.168.1.150</u> (IP-адрес по умолчанию)
- Выберите [System Configuration].

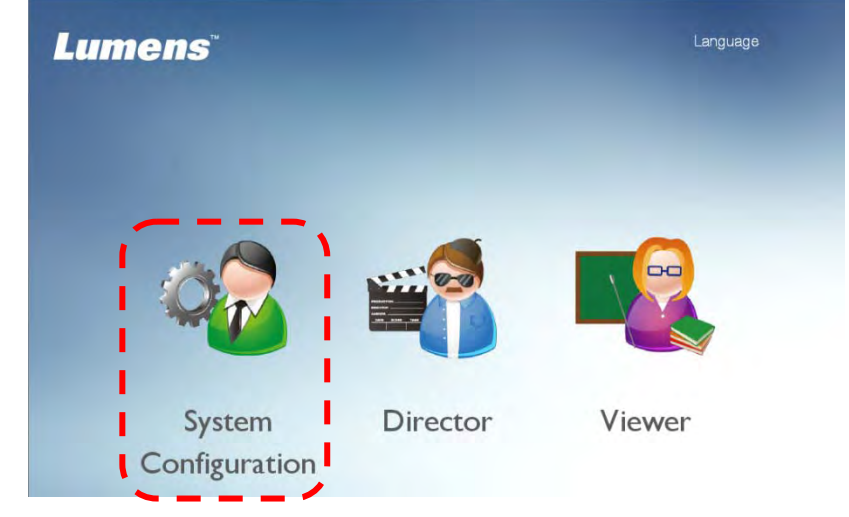

• Введите имя и пароль администратора VS-LC102.

Польз.: admin

Пароль: admin

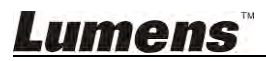

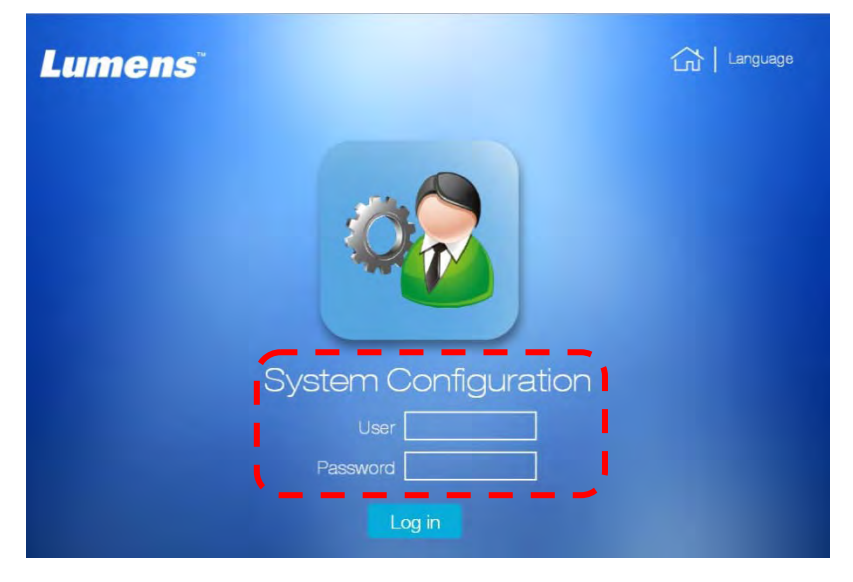

• Нажмите [Log in] для входа в настройки системы.

### 5.2.4 Настройки

· · ·

| Г пастроика в         | ремени                                                |                                         |
|-----------------------|-------------------------------------------------------|-----------------------------------------|
| CaptureVis            | sion Station                                          | Language   Log out System Configuration |
| System Information    | Device Setting                                        |                                         |
| Source Setting        | Host Name : Lumens-CaptureVision Device Description : |                                         |
| Network Setting       | Time Zone : (GMT+08:00) Taipei, Bt 🔻 🔲 Summer time    |                                         |
| Record Setting        | Current Time : 2015/10/19 18:17:13                    |                                         |
| Local Storage Setting | NTP Service time.nist.gov                             |                                         |

 Подтвердите настройки времени. Если требуются изменения, то можно задать время вручную или выбрать другой сервер NTP.

#### 2 Проверка состояния жесткого диска • Откройте [Local Storage Setting].

| CaptureVis            | sion Stati       | on                 |          |            | Language  <br>System Confi | Log out<br><b>guratio</b> |
|-----------------------|------------------|--------------------|----------|------------|----------------------------|---------------------------|
| System Information    | Storage Device   |                    |          |            |                            |                           |
|                       | Status Interface | e Disk Name        | Capacity | Free Space | Manufacturer               |                           |
| Source Setting        | Unformatted SATA | C                  | 20.0110  | 10.00-00-  | 100                        |                           |
| Network Setting       | Storage Setting  |                    |          |            |                            |                           |
| Record Setting        | 🕑 Ena            | ible Local Storage |          |            |                            |                           |
| Local Storage Setting | 🔲 Cyd            | ling Record        |          |            |                            |                           |
| Layout Manager        | Disk S           | elect : SATA       | •        |            |                            |                           |
| Lecture Manager       |                  |                    |          |            |                            | Apply                     |

• Проверьте состояние жесткого диска и, в зависимости от состояния, выполните его конфигурирование

Неформатирован: Нажмите 🧾, чтобы отформатировать жесткий диск

(операция занимает несколько минут в зависимости от формата запоминающего устройства); не закрывайте страницу до успешного завершения операции. (**Примечание:** перед форматированием сохраните архивную копию жесткого диска, так как данная операция стирает всю информацию на жестком диске).

Отключен: Выполните приведенную ниже процедуру для подключения жесткого диска.

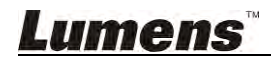

Подключен: Пропустите следующую процедуру, и перейдите к подключению камеры

- Нажмите [Enable Local Storage], чтобы смонтировать жесткий диск.
- Нажмите [Cycling Record] для циклической перезаписи памяти на жестком диске. После заполнения памяти жесткого диска наиболее старые данные будут автоматически заменяться новыми данными, чтобы система могла продолжать сохранять информацию.
- Выберите диск [SATA/USB/eSATA] в качестве устройства хранения данных.
   Для встроенного жесткого диска выберите [SATA].

Для внешнего жесткого диска выберите [SATA]. Для внешнего жесткого диска выберите [USB / eSATA].

- Нажмите [Apply] для применения настроек.
- Состояние устройства памяти изменится на [Mounted], показывая, что накопитель успешно установлен.

| CaptureVis            | ion S     | tatio     | n               |          |            | Language   Log out |
|-----------------------|-----------|-----------|-----------------|----------|------------|--------------------|
| System Information    | Storage [ | Device    |                 |          |            |                    |
|                       | Status    | Interface | Disk Name       | Capacity | Free Space | Manufacture        |
| Source Setting        | Mounted   | SATA      | 4,000 (2018)    | 10.010   | 10.00-00-  |                    |
| Network Setting       | Storage   | Setting   |                 |          |            |                    |
| Record Setting        |           | 🖉 Enable  | e Local Storage | ,        |            |                    |
| Local Storage Setting | . !       | Cyclini   | g Record        |          |            |                    |
| Layout Manager        | - 1       | Disk Sele | ct : SATA       | •        |            |                    |
| Lecture Manager       |           | • •       |                 | /        |            | Apply              |

### 3 Подключение IP-камеры

| CaptureVis         | ion Statio     | n                 |                 | Language   I<br>System Config | Log out<br><b>guratic</b> |
|--------------------|----------------|-------------------|-----------------|-------------------------------|---------------------------|
| System Information | Source Setting | Discovery         |                 |                               |                           |
| Source Setting     | Refresh Ad     | d                 |                 |                               |                           |
| Network Setting    | 4 Status Manuf | acturer Host Name | IP Address      | MAC                           |                           |
| Record Setting     | 1 Login        | VC-A20P           | 192.168.100.150 | DC:E2:AC:01:10:04             | Î                         |
| rescond Setting    |                | Page Up           | 1 Page Down     |                               |                           |

- Откройте [Source Setting].
- Нажмите [Discovery], а затем [Refresh].
- По завершении поиска отобразится список доступных камер. Выберите
- Введите имя и пароль аккаунта VC-A20P.

Администратор: admin

Пароль: 9999

| Manufacturer  | : | Lumens            |
|---------------|---|-------------------|
| Name          | ÷ | VC-A20P           |
| IP Address    | ţ | 192.168.100.150   |
| MAC           |   | DC:E2:AC:01:10:9B |
| Administrator | : |                   |
| Password      | : |                   |

• Нажмите [Submit] и дождитесь, когда статус камеры изменится на [OK].

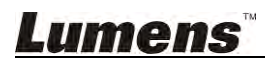

| CaptureVis         | ion St                | ation        |           |                 | Language   L<br>System Config | .og out<br><b>juratio</b> |
|--------------------|-----------------------|--------------|-----------|-----------------|-------------------------------|---------------------------|
| System Information | Source Settir         | ng Discovery |           |                 |                               |                           |
| Source Setting     | Network Ca<br>Refresh | Add Add      |           |                 |                               |                           |
| Network Setting    | Status                | Manufacturer | Host Name | IP Address      | MAC                           | _                         |
| D                  | 0                     | Lumens       | VC-A20P   | 192.168.100.150 | DC:E2:AC:01:10:04             | Ē                         |
| Record Setting     |                       |              | Page Up   | 1 Page Down     |                               |                           |

### 4 Настройка видеовходов

| CaptureVisi           | ion Station         |           |            | Language   Log out System Administration |
|-----------------------|---------------------|-----------|------------|------------------------------------------|
| System Information    | Source Setting Disc | overy     |            |                                          |
| Source Setting        | Channel 1           | Channel 2 | Channel 2  | Channel 4                                |
| Network Setting       | Chamler 1           | Chainer 2 | Citamier 5 | Citaline 4                               |
| Record Setting        | -0.0                | -0        | 6.         | <u> </u>                                 |
| Local Storage Setting | Computer            | Computer  | Computer   | Computer                                 |
| Layout Manager        |                     |           |            | Apply                                    |

- Нажмите [Source Setting] и настройте источники видеосигнала для каналов CH1, CH2, CH3 и CH4.
- Нажмите [Channel 1] и в качестве имени канала выберите [Computer], нажмите , в разделе Video Setting выберите [Video Port]; затем в разделе Video Port выберите [HDMI1 or VGA1].

| Select Video Source                                      |                |    | Х |                        |    |
|----------------------------------------------------------|----------------|----|---|------------------------|----|
| Channel : 2<br>Channel Name : Computer<br>Video Source : |                |    | € |                        | 4  |
| Video Setting                                            | ware material  |    |   | Channel Configuration  | х  |
| Video Port                                               | Network Camera |    |   | Channel Name: Computer |    |
| Video Port                                               |                |    |   | Video Source : HDMI1   | \$ |
| Capture Source 01                                        | HDMI1          | r. | 0 | ·                      | '  |
| Copture Source 00                                        | HDMI2          | 5. | 0 |                        |    |

- CH 2: IP-камера → Выберите камеру
- Выберите доступные видеоисточники для каналов СНЗ и СН4.
- Нажмите [X] в правом верхнем углу, чтобы закрыть окно настроек.
- Нажмите [Apply] для применения настроек.

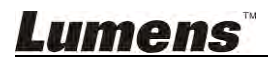

| CaptureVisio          | on Station                   |                 |                        | Language   Log out<br>System Configuration |
|-----------------------|------------------------------|-----------------|------------------------|--------------------------------------------|
| System Information    | Source Setting Disc          | overy           |                        |                                            |
| Source Setting        | Video Source                 |                 |                        |                                            |
| Network Setting       | Channel 1                    | Channel 2       | Channel 3              | Channel 4                                  |
|                       |                              |                 |                        |                                            |
| Record Setting        | Nisturate Company            | Desument Comers | Tanahar Camara         | Natural Comore                             |
| Local Storage Setting | Network Gamera               | Document Camera | Teacher Camera         | Network Camera                             |
| Layout Manager        | ·                            |                 |                        | Apply                                      |
| Lecture Manager       | Audio Source                 |                 |                        | ì                                          |
| Photo Manager         | Line                         | in 1            | Lin                    | e in 2                                     |
| Schedule Manager      | realized C                   | 25              | Constant<br>generation | 25                                         |
| Event Log             | HDM                          | Al 1            | HE                     | DMI 2                                      |
| About                 |                              | 25              |                        | 25                                         |
|                       | Playback                     | audio out       | fillo and the          |                                            |
|                       | <ul> <li>Line out</li> </ul> | O HDMI out      |                        |                                            |
|                       |                              |                 |                        |                                            |

### 5 Настройка аудиовхода

- Выберите аудиовыход, соответствующий устройству вывода звука ([Примечание] По умолчанию выбран линейный аудиовыход)
- Нажмите [Apply] для применения настроек.

[Примечание] Когда вход Line In подключается к микрофону, нажмите 🛛 📰 и

### в качестве источника выберите вход микрофона 🚿

#### 6 Настройка экранов просмотра и записи

- Откройте [Layout Manager].
- Задайте стиль разделения экрана в [Display Layout]. Можно выбрать 9 настроек стиля экрана.
- Задайте стиль разделения экрана в [Record Layout]. Можно выбрать 9 настроек стиля экрана.

[Примечание] О настройке макетов разделения экрана см. в <u>7.2.8 Настройка</u> макетов экрана.

Выйдите из веб-интерфейса после выполнения вышеуказанных настроек.

### 5.2.5 Настройка других параметров

#### 1 Настройка параметров макета экрана

Настройте окна для каналов СН 1 - СН 4. Если окно экрана не соответствует настройкам, обратитесь к разделу <u>5.2.4 Настройки (Параметры</u>

видеовхода), и выполните сброс параметров видеовхода.

• Нажмите кнопку 🔄 на пульте и проверьте, соответствуют ли 9 макетов

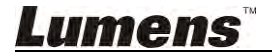

экранов записи заданным настройкам. Текущий применяемый макет выделяется синим цветом. Для выхода нажмите 🔂 еще раз.

 Нажмите кнопку на пульте и проверьте, соответствуют ли 9 макетов экранов записи заданным настройкам. Текущий применяемый макет выделяется синим цветом. Для выхода нажмите не еще раз.

### 2 Настройка функции Записи снимка экрана

С помощью пульта проверьте функцию записи снимка экрана. Если она не работает, проверьте правильность установки жесткого диска в соответствии с разделом **5.2.4 Настройки (Проверка состояния жесткого диска)**.

• Нажмите 🙆 на пульте для получения снимка экрана.

#### 3 Настройка функции записи

С помощью пульта проверьте функцию записи изображения. Если она не работает, проверьте правильность установки жесткого диска в соответствии с разделом **5.2.4 Настройки (Проверка состояния жесткого диска)**.

Кнопкой 

 на пульте откройте экран записи. Нажмите 
 снова, чтобы начать запись. После отсчета заданного времени начнется запись. Для остановки записи нажмите 
 .

### 4 Настройка функции просмотра

Функция просмотра позволяет проверить результаты записи изображения или снимка экрана.

- Кнопкой 📄 на пульте откройте экранное меню.
- Выберите [Playback] -> [Local Storage].
- [Photo] -> Выберите папку по дате -> Выберите изображение
- Нажмите 🛨 для выхода из просмотра изображения.
- [Video] -> Выберите папку по дате -> Выберите и запустите видео.
- Проверьте правильность макета экрана, качество звука и синхронизацию аудио и видеосигнала. Если видео и звук не синхронизированы, откройте меню Настройка записи в настройках системы, настройте задержку звука и выполните запись и воспроизведение повторно, пока воспроизведение видео и звука не будут синхронизированы.
- Нажмите 🛨 для выхода из просмотра видео.
- Нажмите 🕁 для закрытия экрана.

Если все вышеприведенные функции работают нормально, значит установка завершена.

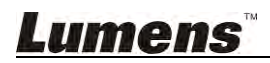

# Глава 6 Описание функций экранного меню

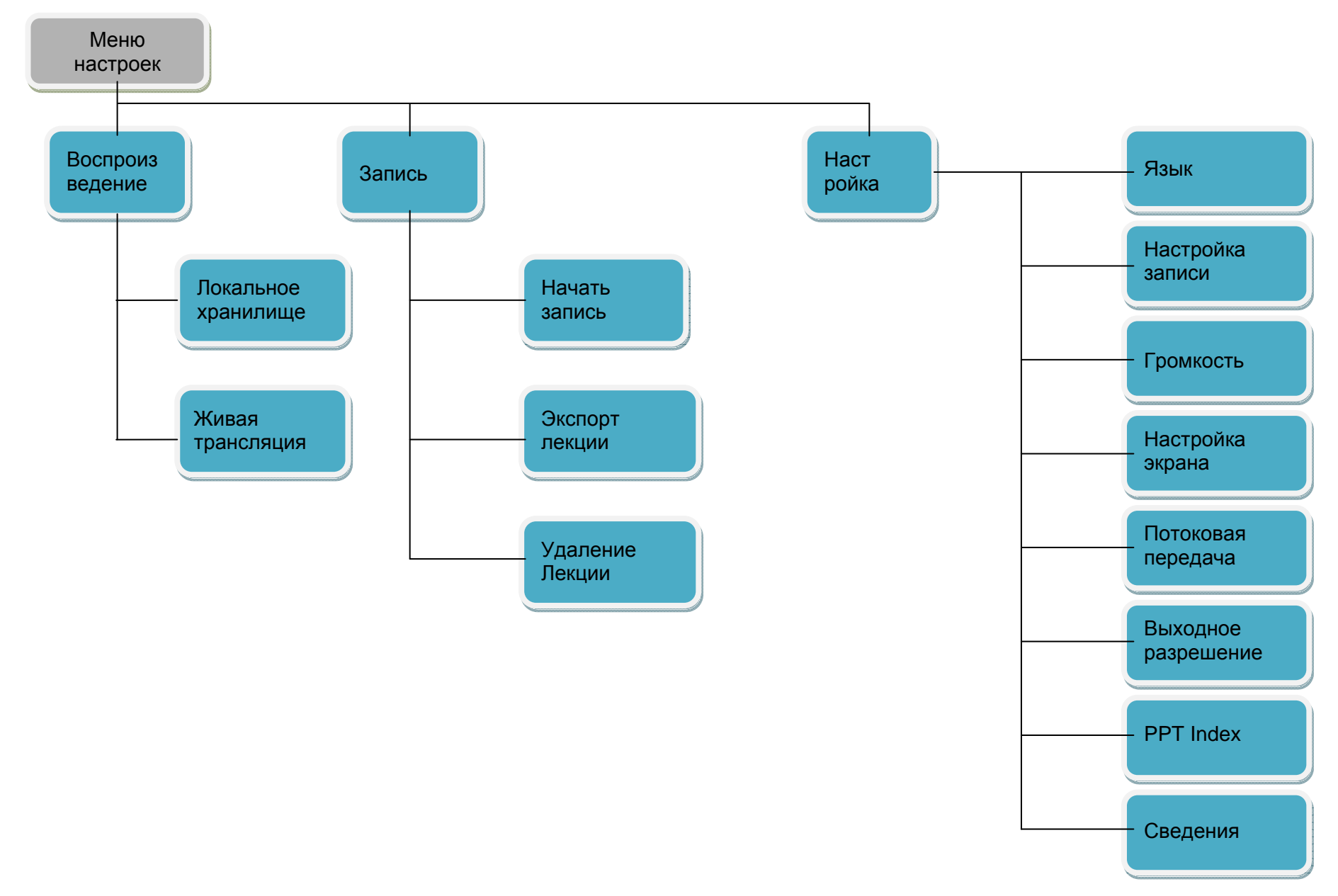

## Lumens

## 6.1 Меню настроек

<Примечание> Нажмите [MENU] на пульте для входа в меню настроек.

| 1 <sup>й</sup> уровень<br>основные меню | 2 <sup>и</sup> уровень<br>Вторичные<br>меню   | 3 <sup>й</sup> уровень<br>Параметры                                                                                            | Описание                                                                                                    |
|-----------------------------------------|-----------------------------------------------|----------------------------------------------------------------------------------------------------|----------------------------------------------------------------------------------------------------|
|                                         | Локальное<br>хранилище<br>(Local Storage)     | Видео/Фото                                                                                                    | Обзор сохраненных видео и снимков                                                                                                    |
| Воспроизведение<br>(Playback)           | Живая<br>трансляция<br>(Live Broadcast)       | Н/П                                                                                                    | Прямая трансляция потокового видео от<br>другой VS-LC102<br>О применении и соответствующих<br>настройках см. <u>9.2 Использование RTP</u><br>для трансляции экрана |
| Запись<br>(Record)                      | Начать запись<br>(Start Record)               | Н/П                                                                                                    | Пуск записи                                                                                                    |
|                                         | Экспорт<br>лекции<br>(Export Lecture)         | Видео/Фото                                                                                                    | Экспорт сохраненных видео и снимков<br>на USB-накопитель                                                                                                    |
|                                         | Удаление<br>Лекции<br>(Delete Lecture)        | Видео/Фото                                                                                                    | Удаление сохраненных видео и снимков                                                                                                    |
| Настройка<br>(Setting)                  | Язык<br>(Language)                            | <ol> <li>Китайский<br/>(традиционное<br/>письмо)</li> <li>Китайский<br/>(упрощенное<br/>письмо)</li> <li>Английский</li> </ol> | Изменение языка меню настроек                                                                                                    |
|                                         | Настройка<br>записи<br>(Record Setting)       | Макет записи                                                                                                    | Настройка макета экрана записи                                                                                                    |
|                                         | Громкость<br>(Volume)                         | 1.HDMI 1<br>2.HDMI 2<br>3.Line in / Mic 1<br>4.Line in / Mic 2<br>5.Выход                                                      | Настройка громкости выхода                                                                                                    |
|                                         | Настройка<br>экрана<br>(Screen<br>Adjustment) | <ol> <li>Яркость</li> <li>Контраст</li> <li>Насыщенность</li> <li>Оттенок</li> <li>Исходн</li> </ol>                           | Настройка<br>яркости/Контраста/Насыщенности/<br>Оттенка                                                                                                    |
|                                         | Потоковая<br>передача<br>(Streaming)          | Включить/Выключить                                                                                                    | Адрес потоковой передачи                                                                                                    |
|                                         | Разрешение<br>(Resolution)                    | 1.Автоскан.<br>2.1920x1080[16:9]<br>3.1280x720[16:9]<br>4.1280x1024[5:4]<br>5.1024x768[4:3]                                    | Настройка разрешения сигнала<br>монитора                                                                                                    |
|                                         | PPT Index<br>(PPT Index)                      | <ol> <li>Отсоединить ПК</li> <li>Сброс сопряжения<br/>с ПК</li> </ol>                                                          | Настройки связи и сопряжения в<br>программе PPT Index могут<br>использоваться для отсоединения или<br>сброса сопряжения с ПК                                       |
|                                         | Сведения<br>(About)                           | 1.H/П                                                                                                    | Сведения о VS-LC102 (напр. IP-адрес,<br>доступная память и т.д.)                                                                                                   |

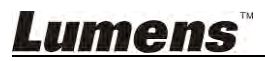

## 6.2 Основные инструкции

Ниже приведены инструкции по использованию кнопок пульта, панели и меню монитора.

### 6.2.1 Просмотр снимков и видео

- Нажмите [Menu] на пульте или панели управления для входа в главное меню.
- Кнопками [◀ ▶] выберите [Playback]. Нажмите [OK] для входа.
- Кнопками [▲ ▼ ▲ ▼] выберите [Local Storage]. Нажмите [OK] для входа.
- Кнопками [▲ ▼] выберите нужный снимок или видео. Нажмите [OK] для воспроизведения.
- Нажмите [EXIT] 🕂 или [Return] 五 для выхода.

### 6.2.2 Захват снимка экрана

### С пульта или панели управления:

• Нажмите 🙆 для записи снимка экрана.

### 6.2.3 Пуск записи

### С пульта или панели управления:

- Нажмите •, чтобы открыть экран записи.
- Нажмите кнопку или [OK], чтобы начать запись.
- Нажмите [STOP] для остановки записи.

### Из главного меню:

- Нажмите [Menu] на пульте или панели управления для входа в главное меню.
- Кнопками [◀ ▶] выберите [Record]. Нажмите [OK] для входа.
- Кнопками [▲ ▼] выберите [Start Record]. Нажмите [OK], чтобы открыть экран записи.
- Нажмите [OK], чтобы начать запись.

### Просмотр сведений на экране записи:

- 1. Кодек записи: Отображение текущего формата записи
- 2. Выходное разрешение: Отображения текущего разрешения
- 3. Устройства хранения: Отображение места для сохранения файлов
- 4. Доступная память: Отображение свободного места на жестком диске
- 5. Доступное время записи: Отображение оставшегося времени записи
- 6. Потоковая передача: Отображение статуса потоковой передачи
- 7. Ключевую Метку: Отображение метода ввода ключевых меток
- 8. Режим записи
- \* Указания по выбору макета экрана записи см. в разделе <u>6.2.6 Выбор макета</u> экрана записи.
- \* Указания по настройке формата записи (макет записи, интервал отсчета,
- выходное разрешение и т.д.) см. в разделе <u>7.1.4 Настройки записи</u>. \* Сведения о сетевом директоре и методах записи см. в разделе <u>8.2 Указания</u> по использованию директора.

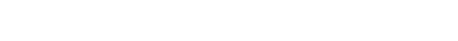

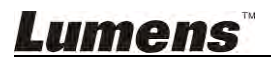

## 6.2.4 Действия при записи

- Пульт или панель управления: Нажмите ІІ/►ІІ, чтобы приостановить запись; нажмите ■, чтобы выключить запись.
- Ввод ключевых меток при записи: Нажмите [C] на пульте для ввода ключевых меток.

[Примечание] Дополнительные подробные сведения о применении ключевых меток см. в разделе <u>10.4 Ввод и применение ключевых меток</u>.

## 6.2.5 Выбор макета экрана записи

По умолчанию на экране просмотра отображается канал CH 1 во весь экран. По желанию пользователи могут изменить макет отображения каналов. Имеется 9 стандартных макетов разделения экрана, причем пользователи могут переопределить настройки макетов. См. указания в разделе <u>7.2.8 Настройка</u> макетов экрана.

- Нажмите на пульте или панели, чтобы открыть меню [Switch Preview Screen Layout].
- Кнопками [▲ ▼ ◀ ▶] и [ОК] выберите макет.
- После выбора макета экрана, можно поочередно выбирать каналы в пределах макета, нажимая кнопку [CH]. Однако каналы, уже отображаемые на экране монитора, изменить нельзя.

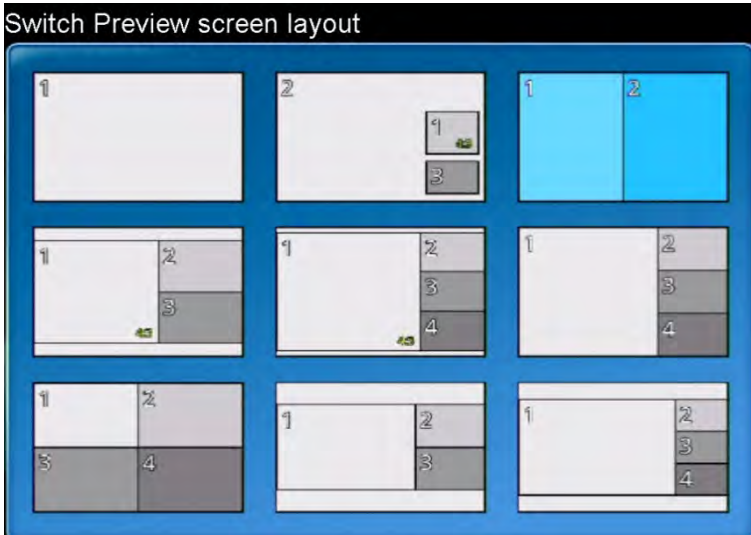

## 6.2.6 Выбор макета экрана записи

По умолчанию на экране записи отображается канал СН 1 во весь экран. По желанию пользователи могут изменить макет отображения каналов. Имеется 9 стандартных макетов разделения экрана, причем пользователи могут переопределить настройки макетов. См. указания в разделе <u>7.2.8 Настройка макетов экрана</u>.

С пульта:

• Используйте \_\_\_\_ для поочередного переключения между настроенными макетами экрана записи.

### Из главного меню:

- Нажмите [Menu] на пульте или панели управления для входа в главное меню.
- Кнопками [◀ ▶] выберите [Setting]. Нажмите [OK] для входа.
- Кнопками [▲ ▼] выберите [Record Setting]. Нажмите [OK] для входа.
- Выберите [Record Layout] и нажмите [OK].
- Кнопками [▲ ▼ ◀ ▶] выберите Record Screen Layout и нажмите [OK].

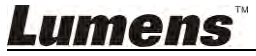

Нажмите 🛨 или [MENU] для выхода.

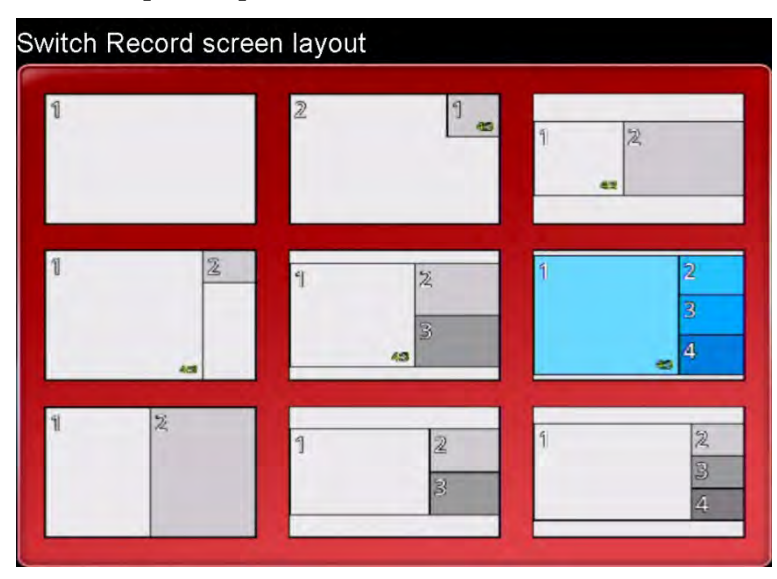

## 6.2.7 Полноэкранный режим канала

Переключите канал в полноэкранный режим.

- Нажмите [▲ ▼ ◀ ▶] на пульте выберите канал.
- Нажмите [OK] для переключения канала в полноэкранный режим. Нажмите [OK] для восстановления исходного размера канала.

[Примечание] Если выбранный канал представляет камеру, VS-LC102 может использоваться для управления камерой.

## 6.2.8 Настройка размера изображения

Каждый канал в окне просмотра макетов можно независимо увеличивать.

- С помощью пульта выберите канал и переключите его в полноэкранный режим.
- Используйте 💽 на пульте для кругового переключения между форматами изображения канала (По высоте/По ширине/Во все окно/Конверт/Автообрезка).

| Изображение | Кнопка           | Описание                        |
|-------------|------------------|---------------------------------|
|             |                  | Растянуть изображение канала по |
|             |                  | высоте окна                     |
|             |                  | Растянуть изображение канала по |
|             | по ширине        | ширине окна                     |
|             | По высоте и      | Растянуть изображение канала по |
|             | ширине           | ширине окна                     |
|             | Исходиний формат | Восстановить исходный выходной  |
|             | исходный формат  | формат                          |
| K.M.        |                  | Растянуть изображение канала по |
| <b>K</b> S  | полный размер    | размерам окна                   |

### 6.2.9 Настройка разрешения экрана

Подстройка разрешения экрана в соответствии с выходным разрешением монитора.

С пульта:

• Нажмите 🖽 для автоматического определения оптимальных настроек,

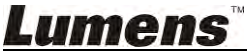

поддерживаемых монитором.

- Из главного меню:
- Нажмите [Menu] на пульте или панели управления для входа в главное меню.
- Кнопками [◀ ▶] выберите [Setting]. Нажмите [OK] для входа.
- Кнопками [▲ ▼] выберите [Resolution]. Нажмите [OK] для входа.
- Кнопками [▲ ▼ ◀ ▶] и [OK] задайте разрешение (1920 х 1080 / 1280 х 720 / 1280 х 1024 / 1024 х 768 / Авто).

| Кнопка          | Описание                                      |
|-----------------|-----------------------------------------------|
| 1920x1080       | Разрешение Full HD                            |
| 1280x720        | Разрешение HD                                 |
| 1280x1024       | Выход SXGA                                    |
| 1024x768        | Выход XGA                                     |
|                 | Осуществляется автоопределение и переключение |
| Автоопределение | на оптимальное разрешение, поддерживаемое     |
|                 | устройством отображения                       |

## 6.2.10 Настройка параметров качества изображения

Настройка **яркости**, **контраста**, **насыщенности** и **оттенка** изображения для улучшения насыщенности цвета, контрастности и реалистичности изображения и обеспечения оптимального качества просмотра.

- Нажмите [Menu] на пульте или панели управления для входа в главное меню.
- Кнопками [◀ ►] выберите [Setting]. Нажмите [OK] для входа.
- Кнопками [▲ ▼] выберите [Screen Adiustment]. Нажмите [OK] для входа.
- Кнопками [▲ ▼ ◀ ▶] выберите и настройте параметры, либо восстановите настройки по умолчанию.

| Кнопка                 | Описание                                        |
|------------------------|-------------------------------------------------|
| Sproct⊦                | Увеличение уровня яркости делает изображение    |
| Лркоств                | монитора ярче                                   |
| Контраст               | Повышение уровня контрастности увеличивает      |
| Konipaci               | яркость белого и черного цвета                  |
|                        | Увеличение уровня насыщенности улучшает чистоту |
| Насыщенность           | цвета изображения; в противном случае, цвета    |
|                        | становятся более блеклыми                       |
|                        | При более низких значениях оттенка экран        |
| Оттенок                | становится голубоватым, при более высоких       |
|                        | значениях - зеленоватым                         |
| Настройки по-умолчанию | Восстановление исходных настроек                |

## 6.2.11 Настройка громкости

HDMI in; Line in/Mic; Регулировка громкости выхода

- Нажмите [Menu] на пульте или панели управления для входа в главное меню.
- Кнопками [◀ ►] выберите [Setting]. Нажмите [OK] для входа.
- Кнопками [▲ ▼] выберите [Volume]. Нажмите [OK] для входа.
- Нажмите [▲ ▼ ◀ ▶] выберите и настройте параметры.
- Нажмите [

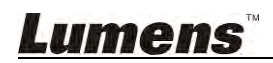

## 6.2.12 Экспорт лекции

Снимки и видеозаписи можно экспортировать на переносной накопитель для более удобного просмотра контента пользователями.

Перед выполнением экспорта убедитесь, что накопитель (напр., переносной флэш-диск или жесткий диск) подключен к USB-порту на передней панели главного устройства. Во время экспорта отображается индикатор хода процесса. Пользователи могут прекратить процедуру экспорта, отменив выполнение резервного копирования.

### С пульта:

- Нажмите [MENU] 📄, чтобы открыть главное меню.
- Кнопками [◀ ▶] выберите [Record]. Нажмите [OK] для входа.
- Кнопками [▲ ▼] выберите [Export Lecture]. Нажмите [OK] для входа.
- Кнопками [▲ ▼] выделите нужный снимок или видео. Нажмите [OK] для входа. Для выбора нажмите [OK] еще раз.
- Для одной процедуры экспорта можно выбрать несколько файлов одновременно.
- Нажмите [С] для отмены всех выбранных элементов.
- Для экспорта нажмите [D]. Нажмите [Confirm]. Нажмите [OK] для запуска экспорта лекции.
- Нажмите 🛨 для прекращения процедуры экспорта.

[Примечание] Для качественного просмотра видео рекомендуется использовать программу VLC.

## 6.2.13 Отправка файлов на FTP

Для использования этой функции сначала требуется настроить соединение FTP. См. <u>10.1.1 Настройка соединения FTP</u>

### С пульта:

- Нажмите [MENU] . чтобы открыть главное меню.
- Кнопками [◀ ▶] выберите [Record]. Нажмите [OK] для входа.
- Кнопками [▲ ▼] выберите [Export Lecture]. Нажмите [OK] для входа.
- Кнопками [▲ ▼] выберите нужное видео. Нажмите [OK] для входа. Для выбора нажмите [OK] еще раз.
- Для одной процедуры экспорта можно выбрать несколько файлов одновременно.
- Нажмите [С] для отмены всех выбранных элементов.
- Для экспорта нажмите [D]. Нажмите [OK] для запуска экспорта лекции.
- Выберите метод экспорта: [FTP].
- Выберите формат экспорта [МР4] для запуска отправки.
- Нажмите 🛨 для отмены отправки курса.

## 6.2.14 Удаление лекции

• Нажмите [Menu] 📄 на пульте или панели, чтобы открыть главное меню.

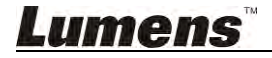

- Кнопками [◀ ▶] выберите [Record]. Нажмите [OK] для входа.
- Кнопками [▲ ▼] выберите [Delete Lecture]. Нажмите [OK] для входа.
- Кнопками [ •] выделите нужный снимок или видео.
- Нажмите [OK], чтобы закрыть окно. Для удаления нажмите [Confirm]. Нажмите [Cancel], чтобы отменить удаление.

### 6.2.15 Изменение языка меню

- Нажмите [Menu] 📑 на пульте или панели, чтобы открыть главное меню.
- Кнопками [◀ ▶] выберите [Function Setting]. Нажмите [OK] для входа.
- Кнопками [▲ ▼] выберите [Language Setting]. Нажмите [OK] для входа.
- Кнопками [▲ ▼] выберите нужный язык. Нажмите [Confirm], чтобы применить.

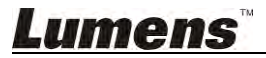

# Глава 7 Описание функций веб-интерфейса -Веб-конфигуратор системы

Интерфейс настройки системы позволяет настраивать основные и дополнительные параметры системы и устройства хранения данных. Для настройки параметров выполните приведенные ниже действия для входа в веб-конфигуратор системы.

- Откройте веб-браузер на компьютере и введите IP-адрес VS-LC102; напр.,удалить знак ",": http://192.168.1.150.
- Выберите [System Configuration].

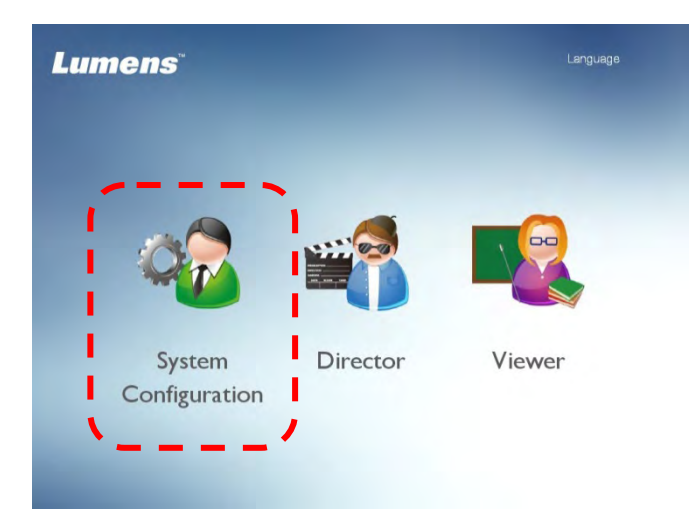

Введите имя и пароль администратора VS-LC102.
 Польз.: admin
 Пароль: admin

| System Configuration |  |
|----------------------|--|

• Нажмите [Log in] для входа в настройки системы.

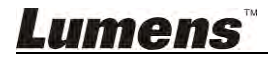

## 7.1 Веб-конфигуратор системы

[Примечание] После настройки нужных параметров нажмите [Apply] в нижнем правом углу экрана, чтобы применить изменения.

### 7.1.1 Сведения о системе

| CaptureVis            | sion Station                    |                                    | Language   Log out<br>System Configuration                         |
|-----------------------|---------------------------------|------------------------------------|--------------------------------------------------------------------|
| System Information    | Device Setting                  |                                    |                                                                    |
| Source Setting        | Host Name : Lumen               | s-CaptureVision Device Descripti   | ion :                                                              |
| Network Setting       | Time Zone : (GMT-               | •08:00) Taipei, Be 🔽 🗌 Summer time |                                                                    |
| Record Setting        | Current Time : 2016/0           | 4/21 13:47:36                      |                                                                    |
| Local Storage Setting | NTP Service                     | time.nist.gov                      | ÷                                                                  |
| Layout Manager        | System Configuration            | Director                           | Viewer                                                             |
| Lecture Manager       | User : admin                    | User : director                    | User : viewer                                                      |
| Photo Manager         | New Dassword                    | New Oser :                         | New Password :                                                     |
| Schedule Manager      | Confirm Password :              | Confirm Password :                 | Confirm Password :                                                 |
| Event Log             | □ Show Characters               | Show Characters                    | □ Show Characters                                                  |
| About                 | Boot Screen<br>CaptureVision St | ation C                            | ing<br>Power button to boot<br>Plug the power supply and then boot |

- 1 Настройка устройства
  - 1.1 Имя хоста: Имя хост-устройства
  - 1.2 Описание хоста: Пользовательское описание устройства
  - 1.3 ІР-Адрес: ІР-адрес хост-устройства
  - 1.4 Часовой пояс: Текущий выбранный часовой пояс
  - 1.5 Текущее время: Системное время может настраиваться вручную/автоматически
- 2 Веб-конфигуратор системы/Директор/Зритель: Настройка имени пользователя и пароля
  - **2.1 Новый пользователь:** Введите новое имя пользователя функций **Веб-конфигуратор** системы/Директор/Зритель
  - **2.2 Новый пароль:** Введите новое имя пользователя функций **Веб-конфигуратор** системы/Директор/Зритель
  - **2.3 Подтвердите пароль:** Введите еще раз новый пароль для функций **Веб-конфигуратор** системы/Директор/Зритель
  - 2.4 Показать символы: Отображать на экране символы при вводе пароля
- 3 Заставка запуска: Выберите заставку, отображаемую при запуске.
- 4 Настройка запуска: Настройка режима запуска

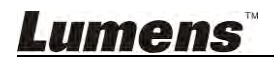

## 7.1.2 Настройка видеоисточника

| CaptureVisi           | on Station                   |                 |                | Language   Log out |
|-----------------------|------------------------------|-----------------|----------------|--------------------|
| System Information    | Source Setting Disc          | overy           |                |                    |
| Source Setting        | Channel 1                    | Channel 2       | Channel 3      | Channel 4          |
| Network Setting       | (0)                          | Don             |                |                    |
| Record Setting        | 9                            | <b>40</b>       |                | -+                 |
| Local Storage Setting | Network Camera               | Document Camera | Teacher Camera | Network Camera     |
| Layout Manager        |                              |                 |                | Apply              |
| Lecture Manager       | Audio Source                 |                 |                |                    |
| Photo Manager         | Line                         | in 1            |                | ne in 2            |
| Schedule Manager      | (generation)                 | 25              |                | 25                 |
| Event Log             | HDM                          | VI 1            | н              | DMI 2              |
| About                 |                              | 25              |                | 25                 |
|                       | Playback                     | audio out       | 1100           |                    |
|                       | <ul> <li>Line out</li> </ul> | O HDMI out      |                |                    |
|                       |                              |                 |                | Apply .            |

- 1 Видеоисточника:
  - 1.1 Video Source: Приоритетный видеовход
  - 1.2 Источник звука: Настройка входного/выходного звука

| CaptureVis                    | sior | n Sta       | ation        |           |                 | Language  <br>System Confi | Log out<br><b>guratio</b> r |
|-------------------------------|------|-------------|--------------|-----------|-----------------|----------------------------|-----------------------------|
| System Information            | So   | urce Settin | g Discovery  |           |                 |                            |                             |
| - Contraction and Contraction | Ne   | twork Car   | nera         | -         |                 |                            |                             |
| Source Setting                | F    | Refresh     | Add          |           |                 |                            |                             |
| Network Setting               |      | Status      | Manufacturer | Host Name | IP Address      | MAC                        |                             |
| Decord Soffing                | 1    | Ø           | Lumens       | VC-A20P   | 192.168.100.150 | DC:E2:AC:01:10:04          | Ō                           |
| Record Setting                | -    |             |              | Page Up   | 1 Page Down     |                            |                             |
| Local Storage Setting         |      |             |              |           |                 |                            |                             |

- 2 Обнаружение
  - **2.1** Сетевая Камера: Список сетевых камер, включающий вновь обнаруженные и подключенные, а также ранее подключенные сетевые камеры

## 7.1.3 Настройка сети

| CaptureVision Station |                       |               | Language   Log out System Configuration |
|-----------------------|-----------------------|---------------|-----------------------------------------|
| System Information    | Network Setting       |               |                                         |
| Source Setting        | DHCP Manual Configura | ation         |                                         |
| Network Setting       | IP Address :          | 192.168.7.40  |                                         |
| Record Setting        | Mask :                | 255.255.255.0 |                                         |
| Local Storage Setting | Default Gateway :     | 192.168.7.254 |                                         |
| Layout Manager        | Secondary DNS :       | 192.168.1.212 |                                         |
| Lecture Manager       |                       |               | Apply                                   |

- 1 DHCP: Автоматическое назначение IP-адресов от подключенного маршрутизатора
- 2 Ручная настройка Ввод сетевых сведений вручную

### 7.1.4 Настройка записи

| CaptureVis            | ion Statio                            | on                                               |                                                                     | System Configuration |
|-----------------------|---------------------------------------|--------------------------------------------------|---------------------------------------------------------------------|----------------------|
| System Information    | Basic Setting                         | ( )                                              |                                                                     |                      |
| Source Setting        | Kev Note                              | 200 ms                                           | <ul> <li>Line out loop through</li> <li>Enable PPT Index</li> </ul> |                      |
| Network Setting       | Video System                          | NTSC                                             |                                                                     |                      |
| Record Setting        | Storage Setting                       |                                                  |                                                                     | Apply                |
| Local Storage Setting | Recording Mode :                      | MP4 Movie                                        | <b>~</b>                                                            |                      |
| Local Storage Setting | Encode Profile                        | Dynamic Scene Full HD (1920                      |                                                                     |                      |
| Layout Manager        |                                       | Inject logo     Add head to video                | ¢0                                                                  |                      |
| Lecture Manager       |                                       | Add tail to video                                | \$ @                                                                |                      |
| Photo Manager         |                                       | <ul> <li>Add prefix to video filename</li> </ul> | 0                                                                   |                      |
| Schedule Manager      |                                       |                                                  |                                                                     | Apply                |
| Event Log             | Streaming Setting<br>Streaming Mode : | Off                                              | ~                                                                   |                      |
| About                 | Encode Profile                        | Dynamic Scene Full HD (1920                      | ~                                                                   |                      |

#### 1 Основные настройки:

- 1.1 Задержка аудио: Настройка времени задержки аудио при передаче видео
- 1.2 Сквозной линейный выход: Включение/выключение сквозного соединения линейных выходов. Когда звук из динамика поступает на микрофон, а затем, будучи усиленным, возвращается в динамик, который снова его усиливает и подает на микрофон, тогда воспроизводится пронзительный звук высокой частоты. В этом случае следует отключить сквозное соединение линейных выходов для устранения паразитной обратной связи
- **1.3** Ключевая метка: Ключевые заметки могут вводиться вручную или автоматически в фиксированные моменты времени либо при изменении индекса PPT
- **1.4** Включить PPT Index: Поставьте флажок для включения программы PPT index. Дополнительно см. <u>10.4 Ввод и применение ключевых меток</u>

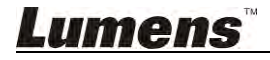

- **1.5 Видеостандарты:** Выбор видеостандарта: NTSC или PAL
- 2 Настройка Накопителя:
  - 2.1 Режим записи: Режим видеозаписи (МР4)
  - **2.2** Профиль кодирования: Выбор одного из 15 форматов кодирования и пользовательские настройки
  - **2.3** Вставить заставку: Выберите экранное положение в выпадающем меню и нажмите 💭 для загрузки файла вставляемой заставки
  - 2.4 Добавить начальный/конечный фрагмент в видео: Для добавления к видео начального или конечного видеофрагмента нажмите 3, чтобы выбрать или закачать нужный файл видеофрагмента
  - 2.5 Включить архивацию записи: Для автоматической отправки и архивации видеофайлов по FTP/SFTP, нажмите <sup>(1)</sup>, чтобы открыть окно настроек архивации Дополнительно см. <u>10.1 Включение авто-архивации записи</u>
  - **2.6 Включить префиксы имен файлов:** Для добавления имени лекции к имени файла видео, экспортируемого в USB/FTP.

### 3 Настройка потоковой передачи:

- 3.1 Потоковый режим: Поддерживаются режимы веб-директора и трансляции по RTP. Дополнительно см. <u>10.2 Использование RTP для трансляции экрана</u> и <u>10.3</u> Использование функции RTMP Live Broadcast
- **3.2** Профиль кодирования: Выбор одного из 15 форматов кодирования и пользовательские настройки

| Пункт | Формат сжатия                                  | Описание                                                                             |
|-------|------------------------------------------------|--------------------------------------------------------------------------------------|
| 1     | Динамичные сцены, Full HD<br>(1920 x 1080)     | Большой размер фильма, запись на локальный диск                                      |
| 2     | Общие сцены, Full HD (1920 x<br>1080)          | Средний размер фильма, запись на локальный диск                                      |
| 3     | Динамичные сцены, Full HD<br>(1920 x 1080)     | Малый размер фильма, запись на локальный диск                                        |
| 4     | Динамичные сцены, HD (1280 x<br>720)           | Большой размер фильма, потоковая передача по сети                                    |
| 5     | Общие сцены, HD (1280 x 720)                   | Средний размер фильма, потоковая передача по сети                                    |
| 6     | Статичные сцены, HD (1280 x<br>720)            | Малый размер фильма, потоковая передача по сети                                      |
| 7     | Динамичные сцены, SD (720 x<br>480)            | Большой размер фильма, потоковая передача по сети                                    |
| 8     | Общие сцены, SD (720 x 480)                    | Средний размер фильма, потоковая передача по сети                                    |
| 9     | Статичные сцены, SD (720 x<br>480)             | Малый размер фильма, потоковая передача по сети                                      |
| 10    | Динамичные сцены для<br>интернета, (720 x 480) | Большой размер фильма, передача через веб-директор (для просмотра на ПК и планшетах) |
| 11    | Общие сцены для интернета,<br>(720 x 480)      | Средний размер фильма, передача через веб-директор (для просмотра на ПК и планшетах) |
| 12    | Статичные сцены для<br>интернета, (720 x 480)  | Малый размер фильма, передача через веб-директор (для просмотра на ПК и планшетах)   |

#### • Форматы кодирования

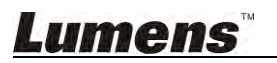

| 13 | Динамичные сцены для<br>мобильной сети, (720 x 480) | Большой размер фильма, передача через веб-директор (для просмотра на мобильных устройствах) |
|----|-----------------------------------------------------|---------------------------------------------------------------------------------------------|
| 14 | Общие сцены для мобильной<br>сети, (720 x 480)      | Средний размер фильма, передача через веб-директор (для просмотра на мобильных устройствах) |
| 15 | Статичные сцены для<br>мобильной сети, (720 x 480)  | Малый размер фильма, передача через веб-директор (для просмотра на мобильных устройствах)   |
| 16 | Пользов. настройка                                  | Для настройки параметров нажмите 🔅, чтобы открыть окно настройки                            |

# <u>Lumens</u>"

## 7.1.5 Настройка локального хранилища

| CaptureVision Station |                                                                  |           |              |            |            | Language   Log out System Configuration |       |  |
|-----------------------|------------------------------------------------------------------|-----------|--------------|------------|------------|-----------------------------------------|-------|--|
| System Information    | Storage Device                                                   |           |              |            |            |                                         |       |  |
| Source Setting        | Status                                                           | Interface | Disk Name    | Capacity   | Free Space | Manufacturer                            |       |  |
|                       | Mounted                                                          | SATA      | 4.000 (Mod.) | per de com | 10.00-00-  | - 08                                    |       |  |
| Network Setting       | Storage Setting                                                  |           |              |            |            |                                         |       |  |
| Record Setting        | <ul> <li>Enable Local Storage</li> <li>Cycling Record</li> </ul> |           |              |            |            |                                         |       |  |
| Local Storage Setting |                                                                  |           |              |            |            |                                         |       |  |
| Layout Manager        |                                                                  | Disk Sele | ct : SATA    | •          |            |                                         |       |  |
| Lecture Manager       |                                                                  |           |              |            |            |                                         | Apply |  |

- 1 Накопитель: Настройка локального устройства хранения
- 2 Настройка Накопителя:
  - 2.1 Включить локальное хранилище: Сохранение файлов записи.
  - **2.2** Циклическая перезапись: Включение циклической перезаписи памяти позволяет предотвратить нарушение записи при заполнении памяти накопителя.
  - **2.3 Выбор диска:** Позволяет задать приоритеты устройств, если установлено два или более накопителей.

## 7.1.6 Настройка макетов экрана

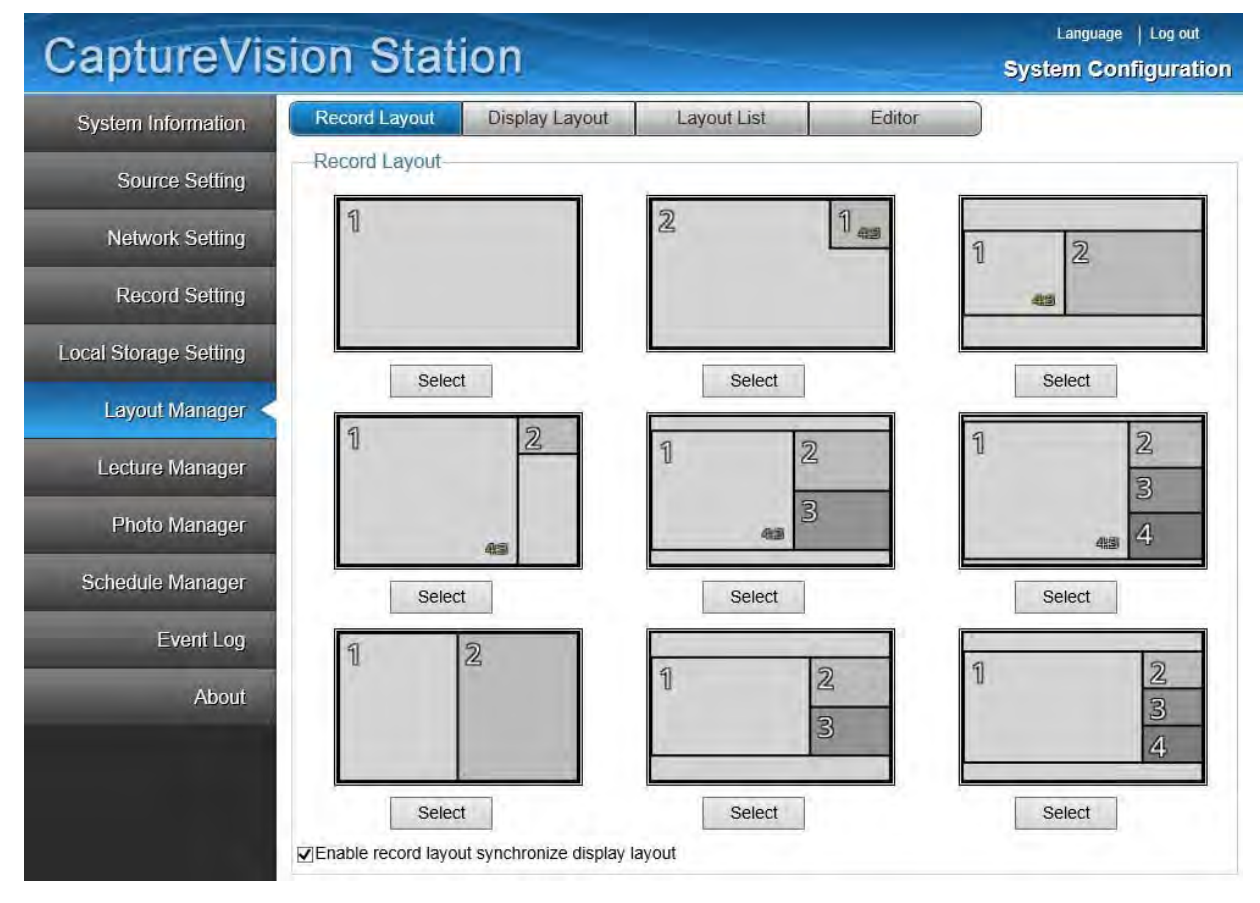

- 1 Макет экрана: Выбор базового макета экрана просмотра; макет можно легко поменять с помощью пульта
- 2 Макета Записи: Выбор базового макета экрана записи; макет можно легко поменять с помощью пульта
- 3 Список макетов: Управление макетами экрана
- 4 Редактор: Управление макетами экрана

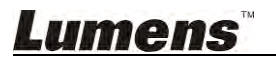
## 7.1.7 Настройка параметров лекции

| CaptureVis            | ion Sta        | ation   |                                                             | Syste                  | Language   Log out |
|-----------------------|----------------|---------|-------------------------------------------------------------|------------------------|--------------------|
| System Information    | Lecture Inform | mation  | Taka .                                                      |                        |                    |
| Source Setting        |                |         | Lesson :<br>Teacher :<br>Category :                         |                        |                    |
| Network Setting       |                |         | Duration : 00:00:17<br>File Size : 8.61 MB<br>Description : |                        |                    |
| Record Setting        | Category       | Teacher | Lesson                                                      | Time                   |                    |
| Local Storage Setting |                |         |                                                             | 2015/04/28 10:44~10:44 |                    |
| Layout Manager        | Prev 1 N       | ext     |                                                             |                        |                    |
| Lecture Manager       |                |         |                                                             |                        |                    |

**1** Сведения о лекции Запись таблиц лекции; редактирование, удаление и загрузка данных лекции

## 7.1.8 Управление снимками

| CaptureVis            | sion Station                                                                                                    | Language   Log out System Configuration |
|-----------------------|----------------------------------------------------------------------------------------------------|-----------------------------------------|
| System Information    | Photo Manager                                                                                                    |                                         |
| Source Setting        | Encoder and the second second se |                                         |
| Network Setting       | Safe (of figure<br>in-                                                                                                    |                                         |
| Record Setting        | 2015/04/28                                                                                                    |                                         |
| Local Storage Setting | Prov 1 Next                                                                                                    |                                         |
| Layout Manager        |                                                                                                    |                                         |
| Lecture Manager       |                                                                                                    |                                         |
| Photo Manager         |                                                                                                    |                                         |

1 Управление снимками: Сортировка снимков по дате; удаление и загрузка снимков

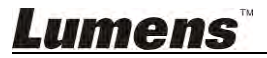

## 7.1.9 Настройка параметров расписания

| System Information | Schee | dule r | ecord  |          |          |            |           |          |          |     |
|--------------------|-------|--------|--------|----------|----------|------------|-----------|----------|----------|-----|
| System montation   | <     | >      | today  |          | Apr 1    | 7 - 23, 20 | 16        | month    | week     | day |
| Source Setting     |       | S.,    | n 4/17 | Mon 4/18 | Tue 4/10 | Wed 4/20   | Thu 4/21  | Eri 4/22 | Sat 4/73 |     |
| Network Setting    | 06:00 | Ju     | 14/17  | Mon 4/10 | 140 4/15 | 1100 4720  | 1111 4/21 | 1114/22  | Sat 4/25 | ^   |
| Record Setting     | 07:00 |        |        |          |          |            |           |          |          |     |
| al Storage Setting | 08:00 |        |        |          |          |            |           |          |          |     |
| Layout Manager     | 09:00 |        |        |          |          |            |           |          |          | 1   |
| Lecture Manager    | 10:00 |        |        |          |          |            |           |          |          |     |
|                    | 11:00 |        |        |          |          |            |           |          |          |     |
| Photo Manager      | 12:00 |        |        |          |          |            |           |          |          |     |
| hedule Manager     | 13:00 |        |        |          |          |            |           |          |          |     |
| Event Log          | 14:00 |        |        |          |          |            |           |          |          |     |
| About              | 15:00 |        |        |          |          |            |           |          |          |     |
|                    | 17:00 |        |        |          |          |            |           |          |          |     |
|                    | 17:00 |        |        |          |          |            |           |          |          |     |
|                    | 18:00 |        |        |          |          |            |           |          |          |     |

**1** Параметры расписания: Предустановка времени начала записи и редактирование сведений о лекции.

## 7.1.10 Журнал событий:

| CaptureVis            | sion Stat    | ion       |                | Language   Log out<br>System Configuration |
|-----------------------|--------------|-----------|----------------|--------------------------------------------|
| System Information    | Event Log    |           |                |                                            |
| Source Setting        | Module : All | Date/T    | me : One Day 🔽 | Apply 🔿 Debug On 💿 Debug Off               |
| Network Setting       | Module       | Date/Time | No Data        | Message                                    |
| Record Setting        | Prev 1 Next  |           | NO Data        |                                            |
| Local Storage Setting |              |           |                |                                            |
| Layout Manager        |              |           |                |                                            |
| Lecture Manager       |              |           |                |                                            |
| Photo Manager         |              |           |                |                                            |
| Schedule Manager      |              |           |                |                                            |
| Event Log             |              |           |                |                                            |

1 Просмотр сообщений о событиях, предупреждений и журналов ошибок

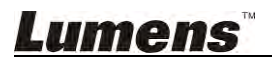

# 7.1.11 Описание меню «Сведения»

| CaptureVis            | sion Station                                                       | Language   Log out<br>System Configuration |
|-----------------------|--------------------------------------------------------------------|--------------------------------------------|
| System Information    | About                                                              |                                            |
| Source Setting        | Manufacturer : Lumens Digital Optics Inc.<br>Model : CaptureVision |                                            |
| Network Setting       | Version : v3.2.5.15 Firmware Up                                    | odate                                      |
| Record Setting        | MCU version : v6.3<br>ID : MS350151810004                          |                                            |
| Local Storage Setting | MAC : BC:BA:E1:02:05:0A                                            |                                            |
| Layout Manager        | Configuration : Export Import                                      |                                            |
| Lecture Manager       |                                                                    |                                            |
| Photo Manager         |                                                                    |                                            |
| Schedule Manager      |                                                                    |                                            |
| Event Log             |                                                                    |                                            |
| About                 |                                                                    |                                            |

- 1 Обновление МП: Обновление микропрограммы устройства
- 2 Экспорт: Экспорт настроек
- 3 Импорт: Выбор и загрузка файла обновления

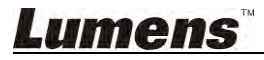

## 7.2 Работа с веб-конфигуратором системы

#### 7.2.1 Настройка имени хоста

| System Information | -Device Setting |                          |                      |
|--------------------|-----------------|--------------------------|----------------------|
| Source Setting     | Höst Name :     | Lumens-CaptureVision     | Device Description : |
|                    | IP Address      | 192.168.7.42             |                      |
| Network Setting    | Time Zone :     | (GMT+08:00) Taipei, Bε ▼ | 📄 Summer time        |
| Record Setting     | Current Time :  | 2015/10/19 18:17:13      |                      |

• Откройте [System Information]. Измените имя хост-устройства и описание, и нажмите [Apply] внизу справа, чтобы применить изменения.

#### 7.2.2 Настройка системного времени

| System Information < | Device Setting |                        |             |           |   |
|----------------------|----------------|------------------------|-------------|-----------|---|
| Source Setting       | Host Name :    | Lumens-CaptureVision   | Device De   | scription |   |
| a series a series    | IP Address :   | 192.168.7.42           |             |           |   |
| Network Setting      | Time Zone :    | (GMT+08:00) Taipei, Be | : 🔹 📄 Summe | r time    | 1 |
| Record Setting       | Current Time : | 2015/10/19 18:17:13    |             |           |   |
|                      | Wanualiy       |                        |             |           |   |
| al Storage Setting   | · NTP Serv     | /ice time.nist.go      | v •         |           |   |
|                      |                | nee minemistigu        | ×           |           |   |

- Откройте [System Information]. Настройте дату и время вручную или через службу NTP.
- NTP: Нажмите [NTP Service]. Выберите сервер NTP для обновления системного времени в соответствии с временем сервера; выберите часовой пояс и установите флажок перехода на летнее время, если требуется. Нажмите [Apply] в нижнем правом углу, чтобы применить изменения.
- Manually: Нажмите [Manually]. Выберите правильную дату и введите правильное время в полях настройки времени. Нажмите [Apply] внизу справа, чтобы применить изменения.

### 7.2.3 Настройка видеоисточника

Откройте [Source Setting], и выберите [Video Source]. Открывая [images] каналов, задайте имя/видеоисточник/параметры изображения/порт изображения для каждого входного канала захвата изображения.

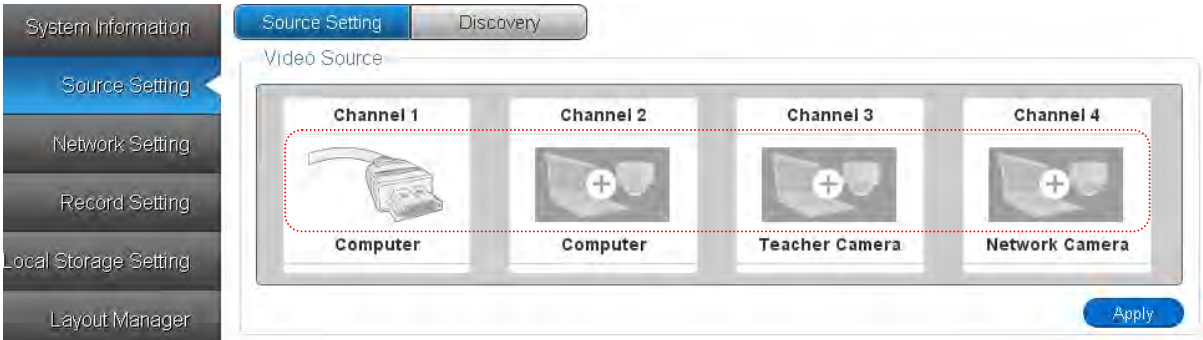

- Для источника захвата изображения выберите порт VGA или HDMI (соответствуют портам VIDEO IN 1 и VIDEO IN 2 на устройстве). Когда подключен порт VGA либо HDMI, хост-устройство автоматически обнаруживает подключение и переключается на источник сигнала.
- Для подключения сетевой камеры следует сначала настроить параметры подключения в сетевой камере. См. указания в разделе <u>7.2.4 Подключение</u> <u>IP-камеры</u>.

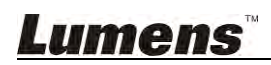

#### 7.2.4 Подключение ІР-камеры

Откройте вкладку [Discovery] в меню [Source Setting]. Камеры можно добавлять

вручную или автоматически.

| ConturoVie         | ion Station       |                 |                 | Language   Log ou |
|--------------------|-------------------|-----------------|-----------------|-------------------|
| Capturevis         | NON STATION       |                 |                 | System Configura  |
| System Information | Source Setting    | liscovery       |                 |                   |
|                    | 3 Network Camera  |                 |                 |                   |
| Source Setting     | Refresh Add       |                 |                 |                   |
| Network Setting    | 4 Status Manufact | turer Host Name | IP Address      | MAC               |
| Deres Contine      | 1 Login           | VC-A20P         | 192.168.100.150 | DC:E2:AC:01:10:04 |
| Record Setting     |                   | Page Up         | 1 Page Down     |                   |
| A                  |                   |                 |                 |                   |

#### 7.2.4.1 Автопоиск

- Убедитесь, что камера подключена к хосту.
- Нажмите <a>Ministricture</a>. В настройках устройства введите имя пользователя и пароль для подключения сетевой камеры. Значок в поле статуса изменится на
- 7.2.4.2 Настройка сетевой камеры в качестве видеоисточника

Откройте [Source Setting], и выберите [Video Source]. Открывая [images] каналов, задайте имя/видеоисточник/параметры изображения/порт изображения для каждого входного канала захвата изображения.

|                 | Channel 1 | Channel 2 | Channel 3      | Channel 4      |
|-----------------|-----------|-----------|----------------|----------------|
| Network Setting |           |           |                |                |
| Record Setting  |           | +         | <b>+</b> 0     | ( + C          |
| Otoroan Cotting | Computer  | Computer  | Teacher Camera | Network Camera |

 Нажмите на ярлыке канала в меню Video Source для открытия меню [Channel Configuration].

|                                  | Select Video Source                                      |                 |    |    |
|----------------------------------|----------------------------------------------------------|-----------------|----|----|
| Channel Configuration            | Channel : 2<br>Channel Name : Computer<br>Video Source : | ·               | 1  | ÷. |
| Channel Name : Network Camera    | <ul> <li>Video Port</li> </ul>                           | -Network Gamera |    |    |
| Video Source : DC:E2:AC:01:10:9B | -Video Port-                                             |                 |    |    |
|                                  | Capture Source 01                                        | HDMI1           | 1  | ,0 |
|                                  | Capture Source 02                                        | HDMI2           | 5. | 6  |

- В меню [Channel Configuration] нажмите 🔅, чтобы открыть меню [Select Video Source].
- Для подключения нужной сетевой камеры из списка щёлкните на значке [+] справа от этой камеры.
- Нажмите **[x]** в верхнем правом углу для закрытия окна Channel Configuration.
- Нажмите [Apply] в меню Video Source для применения настроек.

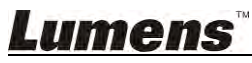

#### 7.2.4.3 Сведения о сетевой камере

Откройте вкладку «Поиск» в меню «Настройка видеоисточника». Выберите камеру.

| Manufacturer : Lumens<br>Name : VC-A20P<br>IP Address : 192.168.100.150<br>MAC : DC:E2:AC:01:10:04<br>Admlinistrator : admin<br>Password :<br>Submit | 3<br>Zoom.com                                 | ntrol :                            |                                |
|----------------------------------------------------------------------------------------------------|-----------------------------------------------|------------------------------------|--------------------------------|
| Conforming Speed : Speed 1 •<br>Resolution : 1920x1080                                                                                               | . 4                                           | <b>Г</b> ∧                         | ٦                              |
| Frame Rate : 30<br>Bit Rate : 4000 kbps<br>Quality : Baseline Profile<br>Brightness :                                                                | Preset Setting                                | Preset 0                           | , Save                         |
| Frame Rate : 30<br>Bit Rate : 4000 kbps<br>Quality : Baseline Profile<br>Brightness :<br>Sharpness :<br>Contrast :                                   | (5)<br>Preset Setting                         | Preset 0     Preset 1              | Save Preset 2                  |
| Frame Rate : 30<br>Bit Rate : 4000 kbps<br>Quality : Baseline Profile<br>Brightness :<br>Sharpness :<br>Contrast :                                   | 5<br>Preset Setting<br>6 Preset 0<br>Preset 3 | Preset 0     Preset 1     Preset 4 | Save     Preset 2     Preset 5 |

- Введите имя пользователя и пароль для подключения сетевой камеры. После авторизации камера может использоваться для съемки изображения.
- 2. Сведения о качестве съемки и настройка параметров изображения.
- 3. Увеличение/уменьшение масштаба экрана камеры.
- 4. Регулировка угла объектива камеры.
- Настройка стандартных положений объектива камеры:
   Отрегулируйте угол объектива. Выберите уставку: [Preset 0 9]. Нажмите [Save] для сохранения текущей настройки.
- 6. Установка угла объектива в стандартное положение.
- 7. Дополнительно: Доступ к настройкам камеры.
- 7.2.4.4 Удаление стандартного положения сетевой камеры
  - Перенастройте параметры видеоисточника согласно разделу <u>7.2.4.2</u>
     Настройка сетевой камеры в качестве видеоисточника. Нажмите [-] для удаления подключения камеры.
  - Откройте меню [Search] в меню [Video Source]. Для удаления сетевой камеры из списка щёлкните на значке

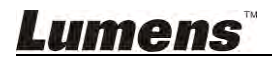

## 7.2.5 Регулировка громкости Откройте [Source Setting]

-Audio Source

| Line in 1           | Line in 2 |
|---------------------|-----------|
| 25                  | 25        |
| HDMI 1              | HDMI 2    |
| 0 25                | 25        |
| Playback audio out  |           |
| Line out O HDMI out |           |
|                     |           |

Для настройки аудиовходов Line in 1 и Line in 2 поменяйте 📰 на

Аудиовходы Міс 1 и Міс 2 взаимозаменяемы.

- Для настройки звука HDMI 1 и HDMI 2, измените громкость сигнала HDMI.
- Громкость аудиоисточника можно регулировать в диапазоне от 0 до 50.
- Режим аудиовыхода настраивается в соответствии с соединением.

# **7.2.6** Добавление в видео логотипа или другого видео Включите [Record Setting].

| Record Setting        | viuco oystem .                      | NIBC                                                       | <u>.</u> |
|-----------------------|-------------------------------------|------------------------------------------------------------|----------|
| Local Storage Setting | Storage Setting<br>Recording Mode : | MP4 Movie                                                  | T.       |
| Layout Manager        | Encode Profile :                    | Dynamic Scene Full HD (192)                                | •        |
| Lecture Manager       |                                     | <ul> <li>Inject logo</li> <li>Add head to video</li> </ul> | 00       |
| Photo Manager         |                                     | Add tail to video                                          | 00       |
| Event Log             |                                     | Add prefix to video filename                               | 0        |

#### 7.2.6.1 Вставка логотипа в видео

- Нажмите 💮, чтобы открыть загрузчик логотипа.
- В выпадающем меню выберите позицию изображения.
- Выберите файл логотипа.
- Нажмите [Upload] и вернитесь в меню настройки записи.
- Нажмите [Insert Logo].
- Нажмите [OK] в нижнем правом углу окна [Save Setting], чтобы применить изменения.

[Примечание] Нажмите 🕐 для просмотра поддерживаемых форматов файлов.

7.2.6.2 Добавление фрагмента в начало/конец видео

• Нажмите 🔅, чтобы открыть окно загрузки.

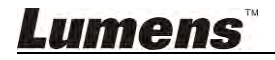

- Выберите видеофайлы для вставки.
- Нажмите [Upload] и вернитесь в меню настройки записи.
- Нажмите [Add Head to Video]/[Add End to Video].
- Нажмите [OK] в нижнем правом углу окна [Save Setting], чтобы применить изменения.

[Примечание] Нажмите 🕜 для просмотра поддерживаемых форматов файлов

#### 7.2.7 Настройка накопителя

Откройте [Local Storage Setting].

| CaptureVis            | ion S     | tatio     | n               |          |            | Language   L<br>System Config | og out<br>j <b>uration</b> |
|-----------------------|-----------|-----------|-----------------|----------|------------|-------------------------------|----------------------------|
| System Information    | Storage [ | Device    |                 |          |            |                               |                            |
|                       | Status    | Interface | Disk Name       | Capacity | Free Space | Manufacturer                  |                            |
| Source Setting        | Mounted   | SATA      | 4,000 2008      | 10.01    | 10.00-00-  | - 688                         |                            |
| Network Setting       | Storage S | Setting   |                 |          |            |                               |                            |
| Record Setting        |           | Enable    | e Local Storage |          |            |                               |                            |
| Local Storage Setting |           | Cyclin    | g Record        |          |            |                               |                            |
| Layout Manager        |           | Disk Sele | ect : SATA      | •        |            |                               |                            |
| Lecture Manager       |           |           |                 |          |            |                               | Apply                      |

Для первичной установки жесткого диска, выполните следующие действия:

• Форматирование жесткого диска: Выберите жесткий диск и нажмите

Появится окно запроса подтверждения форматирования. Нажмите «Да», чтобы начать форматирование. По окончании форматирования, закройте окно сообщения, чтобы завершить процесс.

[Примечание] Форматирование жесткого диска стирает всю информацию на жестком диске. Создайте резервную копию всех данных на жестком диске перед форматированием диска.

**[Примечание]** Время форматирования зависит от параметров жесткого диска. Не закрывайте окно до завершения форматирования ЖД.

- Нажмите [Enable Local Storage]: Установка флажка позволяет сохранять файлы на этот ЖД, если он смонтирован.
- Нажмите [Cycling Record]: После заполнения памяти жесткого диска наиболее старые данные будут автоматически заменяться новыми данными, чтобы система могла продолжать сохранять информацию.

• Монтирование ЖД: Выберите разъем в зависимости от накопителя

[USB1/eSATA/SATA], и нажмите [Apply] внизу справа, чтобы выполнить подключение.

([Примечание] Монтируемое устройство следует указывать, если подключено несколько накопителей)

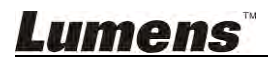

#### 7.2.8 Настройка макетов экрана

Откройте [**Display Layout**]. Это окно позволяет добавить, удалить или переустановить макет экрана.

7.2.8.1 Добавление макетов экрана

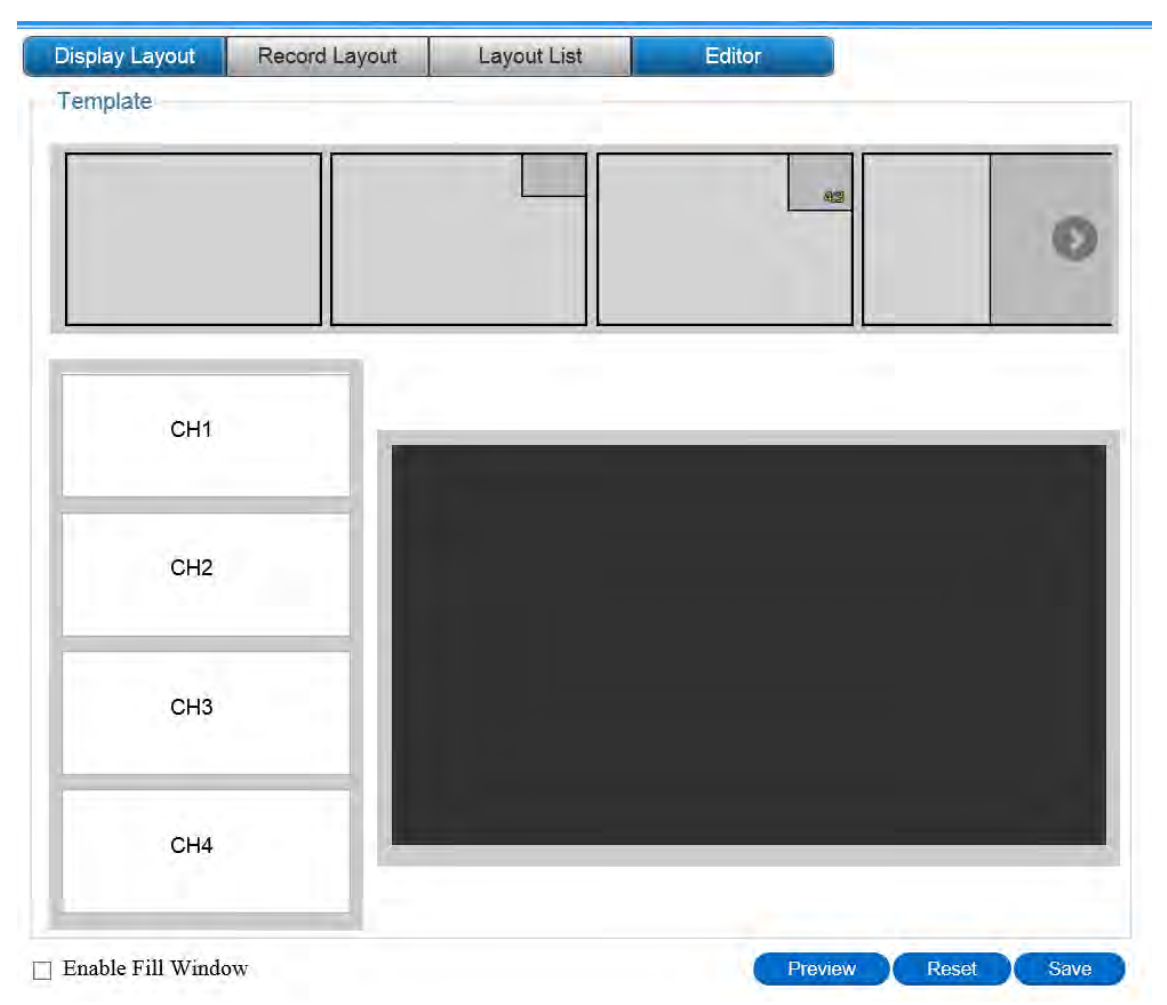

- Выберите макет в верхней части окна.
- Перетащите левый канал в правое поле.
- Если в нижнем правом углу серого кадра на панели макета имеется значок треугольника, то нажатие этого значка позволяет увеличивать, уменьшать или перемещать этот кадр.
- Нажмите [Enable Fill Window], чтобы развернуть канал на весь экран монитора.
- После настройки каждой части, нажмите [Save] в правом нижнем углу, чтобы завершить добавление макета.
- Нажатие в редакторе кнопки [Preview] позволяет просмотреть макет на экране монитора. Нажатие кнопки [Reset] позволяет сбросить все настройки и восстановить исходный макет.

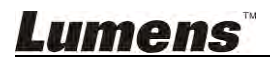

#### 7.2.8.2 Удаление макетов экрана

В списке макетов можно просмотреть все стандартные и пользовательские макеты и удалить ненужные.

| Display Layout | Record Layout | Layout List | Editor |        |      |
|----------------|---------------|-------------|--------|--------|------|
| ayout List     |               |             |        |        |      |
| 1              |               | 2           | 1      | 2      | 1 43 |
|                |               |             |        |        |      |
| Delet          | e             | Delete      |        | Delete | 5    |

 Нажмите [Delete] в нижней части макета. Появится напоминание. Нажмите [OK], чтобы удалить макет.

#### 7.2.8.3 Изменение макета просмотра/макета записи

Выбор макета в качестве одного из 9 стандартных макетов.

| 1 | 1 |   |   | 1 | 2 |
|---|---|---|---|---|---|
|   |   | 1 | 3 |   | - |
|   |   | - | 4 |   |   |

 Выделите макет. Внизу нажмите кнопку [Select]. Появится окно макетов. Выберите макет для его замены.

[Примечание] Во время записи макет определяется веб-директором. См. указания в разделе <u>8.2.2 Настройка макета просмотра</u>

#### 7.2.8.4 Сопоставьте макет записи с макетом просмотра

Сопоставьте макет записи с макетом просмотра для правильного отображения экранных изображений.

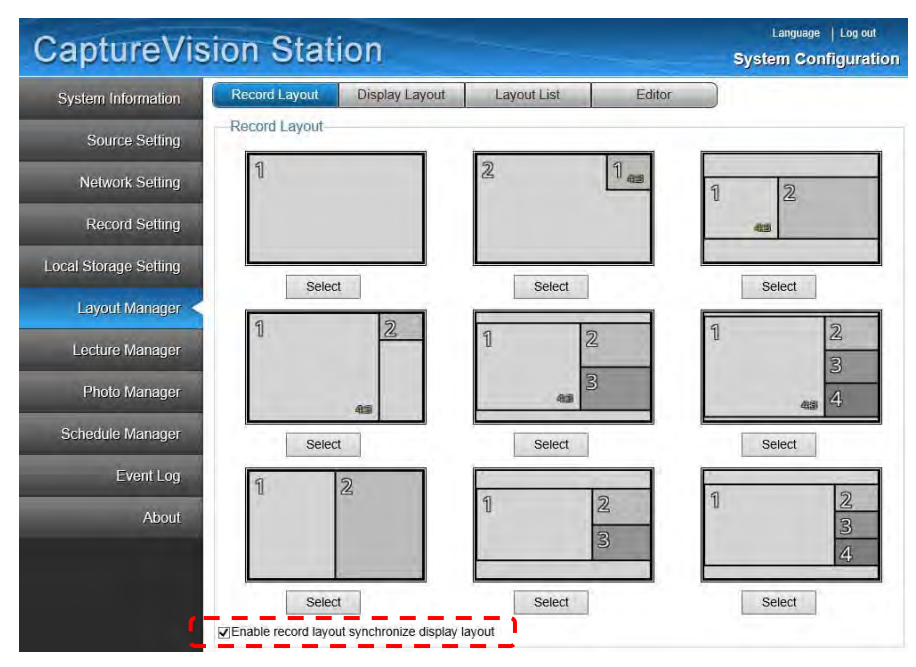

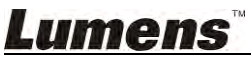

- На вкладке [Record Layout], поставьте флажок [Enable record layout synchronize display layout] (Включить синхронизацию макета записи и макета просмотра), чтобы выполнить сопоставление макета записи с макетом просмотра
- Уберите флажок [Enable record layout synchronize display layout] для раздельной настройки макета записи и макета просмотра

#### 7.2.9 Параметры расписания

Откройте [Schedule Manager], чтобы запланировать время записи и отредактировать сведения о лекции

| Same 477       Mone 478       Tax 479       Weid 420       Tax 421       Fit 422       Sate 421         00       -       -       -       -       -       -       -       -       -       -       -       -       -       -       -       -       -       -       -       -       -       -       -       -       -       -       -       -       -       -       -       -       -       -       -       -       -       -       -       -       -       -       -       -       -       -       -       -       -       -       -       -       -       -       -       -       -       -       -       -       -       -       -       -       -       -       -       -       -       -       -       -       -       -       -       -       -       -       -       -       -       -       -       -       -       -       -       -       -       -       -       -       -       -       -       -       -       -       -       -       -       -       -       -       -       -       -                                                                                                    | > today      | Apr 1        | 7 - 23, 20 | 16       | mont     | h week day | ·            |          |       |    |       |
|----------------------------------------------------------------------------------------------------|--------------|--------------|------------|----------|----------|------------|--------------|----------|-------|----|-------|
| 00       Title :         00       Start time :         01       End time :         02       Repeat :         03       Starts on :         04/20/2016       Apply                                                                                                    | Sun 4/17 Mon | /18 Tue 4/19 | Wed 4/20   | Thu 4/21 | Fri 4/22 | Sat 4/23   | Add schedule |          |       |    |       |
| Title :<br>Start time : 11 : 30<br>End time : :<br>Repeat : No.                                                                                                    |              |              |            |          |          |            |              | _        |       |    |       |
| Start time :       11 : 30         End time :       :         Repeat :       No.         Starts on :       04/20/2016         Apply                                                                                                    |              |              |            |          |          |            | Title        |          | _     |    |       |
| End time :     :       Repeat :     No.       Starts on :     04/20/2016                                                                                                    |              |              |            | 2        | -        |            | Start time : | 11       |       | 30 |       |
| Repeat ; No.                                                                                                    |              |              |            |          |          |            | End time :   |          | Ŀ     |    |       |
| Repeat ; No.     Image: Constraint of the second second seco |              |              |            |          |          |            |              | Chever 1 | -     |    | -     |
| Starts on : 04/20/2016                                                                                                    |              |              |            |          |          |            | Repeat :     | No.      |       |    | V     |
| Appiy                                                                                                    |              |              |            |          |          |            | Starts on :  | 04/20    | /2016 |    |       |
| Apply                                                                                                    |              |              |            |          |          |            |              |          |       | -  | -     |
|                                                                                                    |              |              |            |          |          |            |              |          |       |    | Apply |

- 7.2.9.1 Добавление расписания записи
  - Щелкните на таблице времени, чтобы открыть меню [Add schedule].
  - Введите название лекции, задайте время начала и окончания записи и нажмите чтобы отредактировать сведения о лекции.
  - Нажмите [Apply] для применения настройки.

#### 7.2.9.2 Изменение или удаление расписания записи

- Щелкните на настроенном расписании, чтобы открыть меню настройки расписания.
- После внесения изменений нажмите [Apply] для применения настройки.
- Нажмите [Delete] для удаления конкретного расписания записи

#### 7.2.10 Настройка параметров лекции

Откройте [Lecture Manager]. В этом окне можно добавлять, удалять и изменять ключевые метки и сведения о лекции.

|          |         | eacher:<br>ategory:<br>uration:00:00:17<br>le Size: 8.61 MB<br>escription: |      |  |
|----------|---------|----------------------------------------------------------------------------|------|--|
| Category | Teacher | Lesson                                                                     | Time |  |
| onlegory |         |                                                                            |      |  |

#### 7.2.10.1 Удаление лекцию

 Выберите лекцию и нажмите [m]. Появится напоминание. Нажмите [OK], чтобы удалить лекцию.

#### 7.2.10.2 Загрузка лекции

- Выберите лекцию и нажмите <u>ы</u>. Появится напоминание. Нажмите [OK], чтобы загрузить лекцию.
  - **[Примечание]** Файл загружается в формате \*.mp4. Для просмотра используйте программу видеопросмотра.

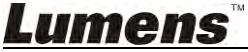

#### 7.2.10.3 Изменение сведений лекции

Выберите лекцию и нажмите 
 , чтобы открыть окно [Edit Lecture Information].

 Введите данные лекции и нажмите кнопку [Submit], чтобы завершить редактирование.

| dit Lecture Information |   |  |  |
|-------------------------|---|--|--|
| School :                |   |  |  |
| Department :            |   |  |  |
| School Year :           |   |  |  |
| Semester :              |   |  |  |
| Category :              | 1 |  |  |
| Lesson :                |   |  |  |
| Grade :                 |   |  |  |
| Class :                 |   |  |  |
| Room :                  |   |  |  |
| Teacher :               |   |  |  |
| Section :               |   |  |  |

#### 7.2.11 Редактирование ключевых меток лекции

1111 12

• Выберите лекцию и нажмите , чтобы открыть окно [Edit Lecture Information].

| Time     | Key Not                        | te                                                                                                    |                                                                                                    |
|----------|--------------------------------|----------------------------------------------------------------------------------------------------|----------------------------------------------------------------------------------------------------|
| 00:00:09 | Key Note 1                     | B                                                                                                    | ā                                                                                                    |
| 00:00:15 | Key Note 2                     | B                                                                                                    | Ō                                                                                                    |
|          | Nava                           |                                                                                                    |                                                                                                    |
| Prev 1   | Next                           |                                                                                                    |                                                                                                    |
|          |                                |                                                                                                    |                                                                                                    |
|          |                                |                                                                                                    |                                                                                                    |
|          | 00:00:09<br>00:00:15<br>Prev 1 | Time         Key Note           00:00:09         Key Note           00:00:15         Key Note           Prev         1 | Time         Key Note           00:00:09         Key Note 1           00:00:15         Key Note 2           Prev         1 |

- Редактирование ключевых меток лекции: Введите название в поле
   Кеу Note 1 и нажмите В, чтобы применить изменения.
- Удаление ключевой метки: Выберите ключевую метку и нажмите .
   Появится напоминание. Нажмите [Confirm] для удаления ключевой метки.

#### 7.2.12 Настройка имени пользователя и пароля

| -System Configuration- | Director           |                    |
|------------------------|--------------------|--------------------|
| User : admin           | User : director    | r User : viewer    |
| New User :             | New User :         | New User :         |
| New Password :         | New Password :     | New Password :     |
| Confirm Password :     | Confirm Password : | Confirm Password : |
| Show Characters        | Show Characters    | Show Characters    |

- Откройте [System Information].
- Введите новое имя пользователя и пароль в разделе Веб-конфигуратор системы/Директор/Зритель и нажмите [Apply] в нижнем правом углу, чтобы

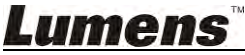

применить изменения.

- Нажмите [Show Characters] для отображения вводимых символов с целью обеспечить правильный ввод пароля.
  - [Примечание] После изменения аккаунта администратора выполните повторный вход в систему.

#### 7.2.13 Экран запуска

- Откройте [System Information].
- Выберите изображение заставки запуска, чтобы открыть окно загрузки.
- Выберите изображение заставки запуска.
- Нажмите [Send], чтобы применить изменения.
   [Примечание] Файл должен быть в формате \*.png (1280 x 720).

#### 7.2.14 Настройка сети

| O Manual Configurat | lion          |
|---------------------|---------------|
| IP Address :        | 192.168.0.186 |
| Mask :              | 255.255.255.0 |
| Default Gateway:    | 192.168.0.1   |
| Primary DNS :       | 192.168.0.1   |
| Secondary DNS :     |               |

- Откройте меню [Network Setting].
- В зависимости от типа сети установите флажок Использовать DHCP или Ручная настройка.
- В разделе ручной настройки введите IP-адрес, соответствующий параметрам вашей сети.
- Нажмите [Confirm] в нижнем правом углу, чтобы применить изменения. [Примечание] После изменения IP-адреса выполните повторный вход в систему.

### 7.2.15 Язык веб-интерфейса

Нажмите **[Language]** в нижнем правом углу меню Network Configuration или Director для выбора рабочего языка веб-интерфейса. В настоящее время система поддерживает языки [Traditional Chinese/Simplified Chinese/English].

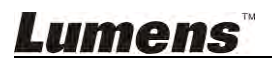

# Глава 8 Описание функций веб-интерфейса -Веб-директор

Функция Director позволяет выполнять запись и изменять параметры записи.

Перед использованием функции Director выполните приведенные ниже действия для входа в веб-интерфейс.

- Откройте веб-браузер на компьютере и введите IP-адрес VS-LC102; напр.: http://192.168.1.150.
- ▶ Выберите [Director].

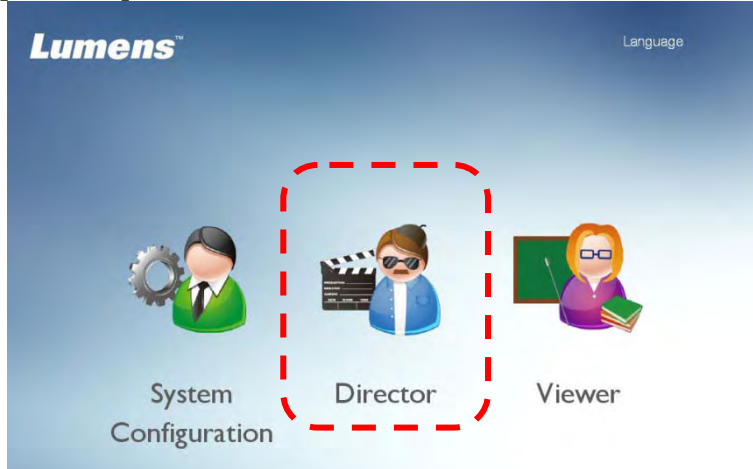

- ▶ Введите имя и пароль директора VS-LC102.
  - Польз.: director Пароль: director

| Lumens |                              | 斺   Language |
|--------|------------------------------|--------------|
|        |                              |              |
|        | Director<br>User<br>Password |              |
|        |                              |              |

- > Нажмите [Log in] для входа в веб-директор.
- При первом входе в программу потокового видео будет выполнена установка плагина FireBreadthed VLC. Выполните установку плагина, следуя инструкциям на экране.

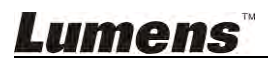

## 8.1 Указания по использованию директора

8.1.1 Обзор программы Director

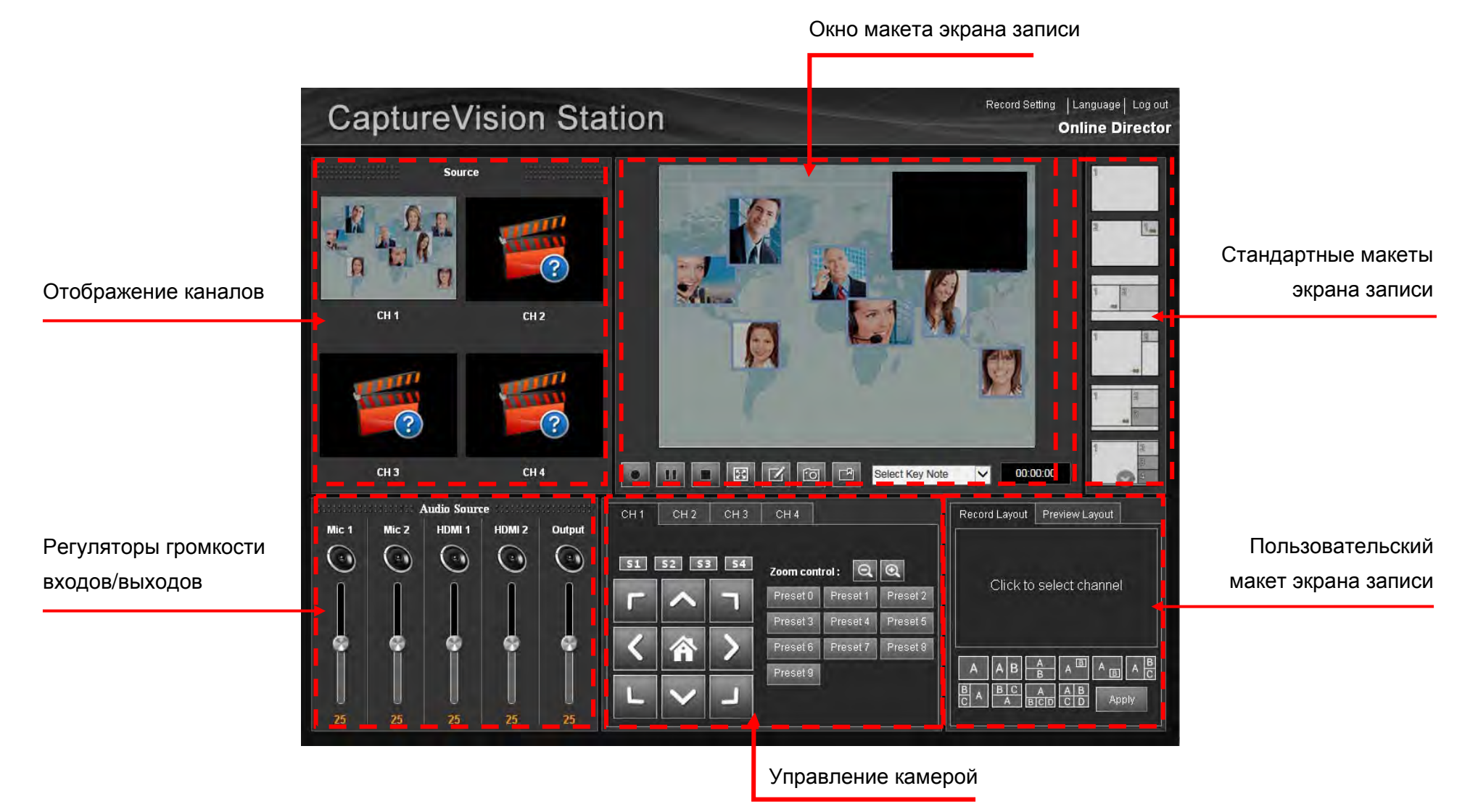

Lumens

#### 8.1.2 Указания по использованию директора

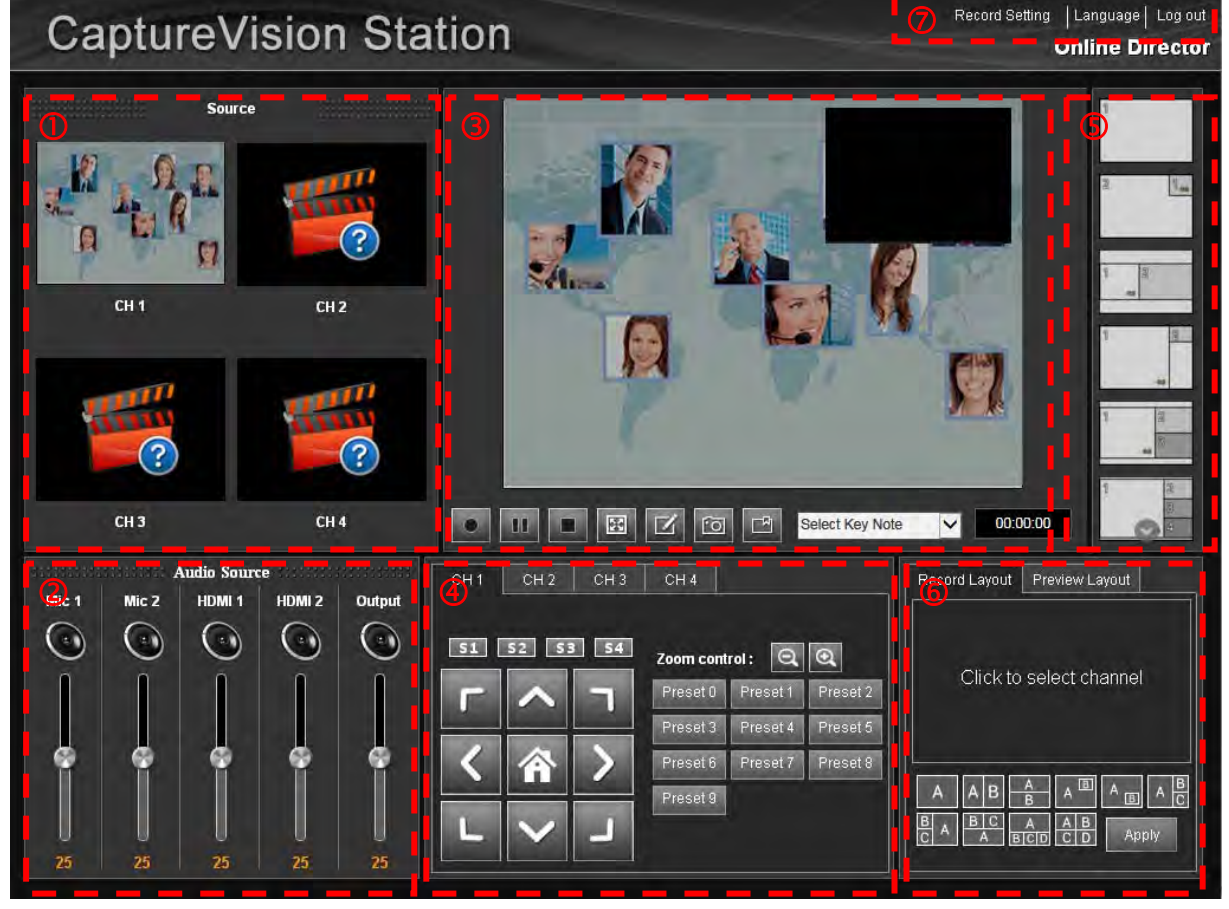

- 1 Источ.: Видеовыход для каждого канала
- 2 Источник звука: Регуляторы громкости входов/выходов
- 3 Окно макета экрана записи с кнопками функций съемки фото и видеозаписи
  - 3.1 💽: Запись
  - 3.2 🛄: Пауза записи
  - 3.3 Сстанов записи
  - 3.4 🖳 Растянуть изображение канала по размерам окна
  - 3.5 🗳 Редактирование информации курса, которое требуется выполнить до начала записи
  - 3.6 🔟: Сделать снимок
  - 3.7 🛄: Добавить ключевую метку
  - 3.8 Select Knowledge : Настройка времени ключевой метки
- 4 Каналы 1 4: Выбор угла объектива; требуется использовать камеры Lumens
- 5 Стандартные макеты экрана записи; быстрый выбор макетов
- 6 **Макет записи/Макет просмотра:** Настройка собственного макета экрана записи/макета экрана просмотра
- 7 Настройка записи/Язык/Выход

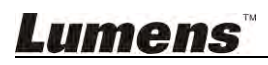

#### 8.1.3 Использование экрана Director - Настройка записи

#### **Record Setting**

Please configure related parameters for one time change

| Video System :           | NTSC 🔻           | Line out loop throu  | gh : | On        | • |
|--------------------------|------------------|----------------------|------|-----------|---|
| Audio Delay :            | 200 ms 🔻         | Drop Reco            | rd : | 2 seconds | • |
| Recording Mode :         | MP4 Movie        |                      | •    |           |   |
| Storage Encode Profile : | Dynamic Scene Fu | ll HD (1920x1080)    | •    |           |   |
| Record To :              | Off              |                      | •    |           |   |
| Stream Encode Profile :  | Dynamic Scene Mo | bile (720x480)       | •    |           |   |
| Streaming Mode :         | RTP Multicast    |                      | •    |           |   |
|                          | IP A             | ddress : 227.2.2.174 |      |           |   |
|                          |                  | Port : 1234          |      |           |   |

Change

- 1 Видеостандарт: Выбор видеостандарта: NTSC или PAL
- 2 Сквозной линейный выход: Включение/выключение сквозного соединения линейных выходов. Когда звук из динамика поступает на микрофон, а затем, будучи усиленным, возвращается в динамик, который снова его усиливает и подает на микрофон, тогда воспроизводится пронзительный звук высокой частоты. В этом случае следует отключить сквозное соединение линейных выходов для устранения паразитной обратной связи
- 3 Задержка аудио: Настройка времени задержки аудио при передаче видео
- 4 Отступ записи: Настройка интервалов запуска записи. Если выбран интервал в 1 секунду, запуск записи задерживается на 1 секунду
- 5 Режим записи: Фильм МР4
- 6 Профиль кодирования хранилища: Выбор одного из 15 форматов кодирования и пользовательские настройки
- 7 Запись в: Настройка локального накопителя видеозаписей
- 8 **Профиль кодирования потока:** Выбор одного из 15 форматов кодирования и пользовательские настройки
- 9 Потоковый режим: Поддерживаются режимы потоковой передачи и трансляции по RTP. Подробные инструкции приведены в <u>10.2 Использование RTP для трансляции экрана</u> и <u>10.3</u> Использование функции RTMP Live Broadcast

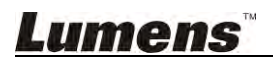

# 8.2 Указания по использованию директора

#### 8.2.1 Основные операции записи

- Нажмите 💽 для запуска записи.
  - Нажмите 🛄 для приостановки записи.
  - Нажмите 🔳 для остановки записи.

#### 8.2.2 Изменение макета просмотра

- 8.2.2.1 Быстрое переключение между каналами макета
  - Для быстрого переключения между каналами макета дважды щелкните на нужном макете.

#### 8.2.2.2 Пользовательский макет экрана записи

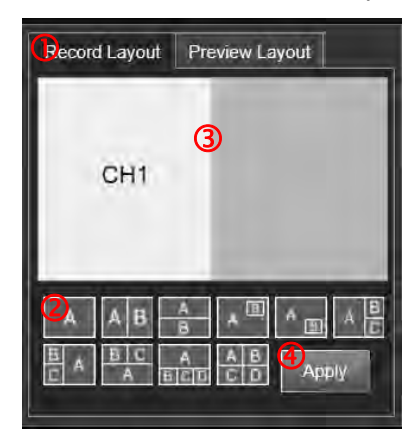

- Щелкните на вкладке «Макет записи» в нижнем правом поле шаблона
- Выберите конфигурацию макета.
- Нажмите на блоке и задайте используемый канал.
- Нажмите [Apply] для применения настроенного макета экрана.

#### 8.2.2.3 Пользовательский макет

|               | ( <b>D</b>     |
|---------------|----------------|
| Record Layout | Preview Layout |
| 110           | СН1            |
| 3             | -              |
|               |                |
| 21 A B        |                |
| B A B C A B   |                |
|               |                |

- Щелкните на видеошаблоне внизу справа для переключения к видеошаблону учителя.
- Выберите конфигурацию макета.
- Нажмите на блоке и задайте используемый канал.
- Нажмите [Apply] для применения настроенного макета экрана.

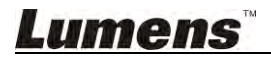

## 8.2.3 Ввод ключевых меток

- Особый: Нажмите 🔝 во время записи для добавления ключевой метки
- Запланировано: Настройте поле Select Knowledge Ha автоматическое добавление ключевых меток в заранее заданное время в процессе записи.
   [Примечание 1] При использовании индекса РРТ ключевая метка автоматически добавляется при каждом изменении страницы.

[Примечание 2] Ключевые метки можно переименовывать или удалять в окне настройки. См. указания в разделе <u>7.2.10 Редактирование</u> ключевых меток лекции.

#### 8.2.4 Управление сетевой камерой

| CH 1 | CH 2   | СНЗ | CH 4      |          |          |
|------|--------|-----|-----------|----------|----------|
| 51   | 52 53  | 54  | Zoom cont | rol: 🔍   | Ø        |
| P    | ~      | 51  | Preset 0  | Preset1  | Preset 2 |
|      |        |     | Preset 3  | Preset 4 | Preset 5 |
|      | 合      | >   | Preset 6  | Preset 7 | Preset 8 |
|      |        |     | Preset 9  |          |          |
| L    | $\sim$ |     |           |          |          |

- Выбор камеры: Выберите канал 1 4 для переключения между каналами камер.
- Поворот камеры: Для поворота объектива камеры нажмите нужную кнопку на левой панели. Нажмите кнопку [Home] для возврата объектива в центральное положение.
- Настройте скорость поворота объектива камеры: Нажмите С1–С4 для выбора скорости движения.
- Быстрое изменение угла камеры: Нажмите на нужной уставке [Preset 0 to 9] для поворота объектива камеры в заданное положение.
- 🔍 🔍 Настройка увеличения (+)/уменьшения (-)

[Примечание 1] Стандартное положение можно изменить в окне настройки. См. указания в разделе <u>7.2.4.3 Сведения о сетевой камере</u>.

#### 8.2.5 Другие настройки записи

- Настройка выходного разрешения локальной записи: Выходное разрешение локальной записи можно настроить в меню [Storage Encode Profile].
- Настройка выходного разрешения потокового видео: Выходное разрешение потокового видео можно настроить в меню [Streaming Encoding Profile].
- Потоковый режим RTP: При установке режима [Streaming Mode] в [RTP Multicast] в зависимости от IP-адреса и портов связи можно использовать VLC и другие программы либо другую Интеллектуальную систему записи в том же домене для того, чтобы обеспечить синхронность соединения и просмотра. См. 10.2 Использование RTP для трансляции экрана.

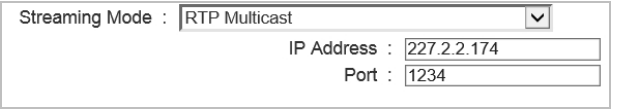

URL : [

Потоковый режим – Веб-трансляция: При установке режима [Streaming Mode] в [WebCasting] IP-адрес соединения для потоковой передачи видео можно ввести во время записи непосредственно в поле URL-адреса. См. <u>10.3</u>
 Использование функции RTMP Live Broadcast.

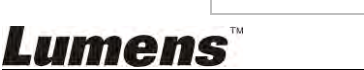

## 8.2.6 Язык веб-интерфейса

Нажмите **[Language]** в нижнем правом углу меню Network Configuration или Director для выбора рабочего языка веб-интерфейса. В настоящее время система поддерживает языки [Traditional Chinese/Simplified Chinese/English].

# **Lumens**"

# Глава 9 Описание функций веб-интерфейса – Зритель

Эта страница позволяет просматривать и загружать видеозаписи. Для настройки параметров выполните приведенные ниже действия для входа в веб-конфигуратор системы.

- Откройте веб-браузер на компьютере и введите IP-адрес VS-LC102; напр.,: http://192.168.1.150
- Выберите [Viewer].

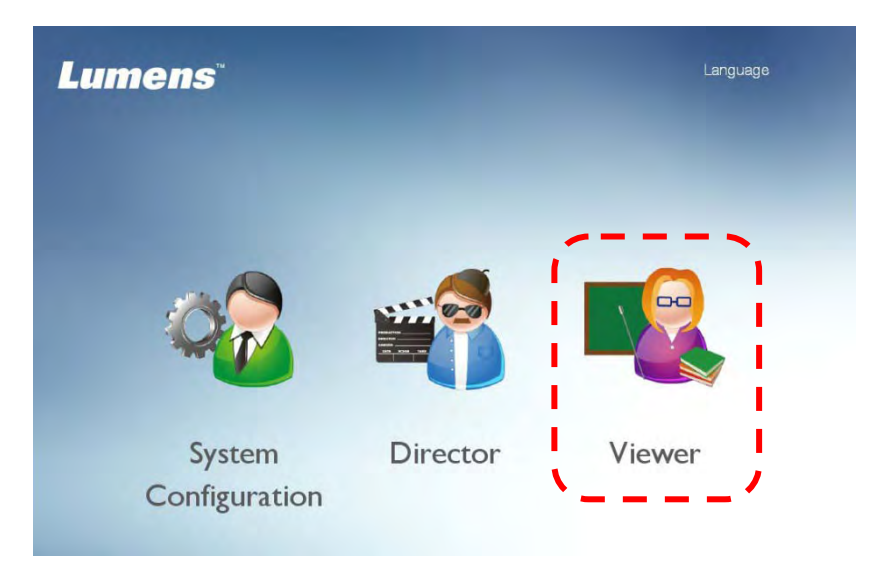

• Введите имя и пароль зрителя VS-LC102

Польз.: viewer Пароль: viewer

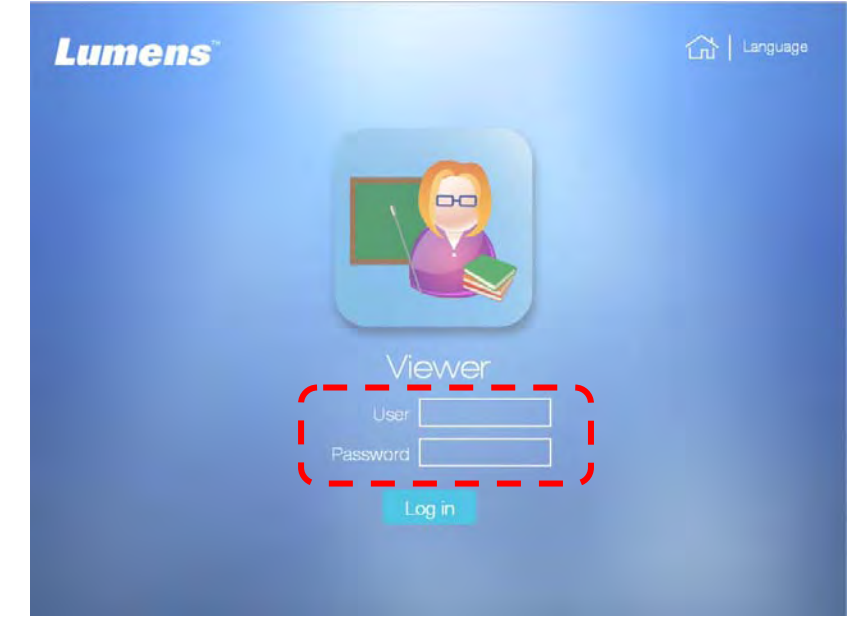

• Нажмите [Login] для входа в меню «Зритель».

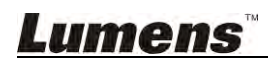

# 9.1 Описание страницы

| i i |
|-----|
| 1   |
|     |
| 1   |
|     |
| I.  |
|     |
| i i |
| 1   |
| '   |
|     |

- 1 Список курсов: Обеспечивает сетевой просмотр и загрузку курсов
- 2 Изменение языка меню/Выход из системы

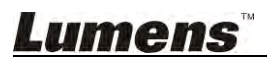

## 10.1 Включить автоархивацию записей

[Примечание] При первом подключении к FTP выполняется отправка всех сохраненных курсов. Дождитесь завершения операции, а затем перейдите к настройке FTP.

#### 10.1.1 Настройка соединения FTP

- Откройте браузер и войдите в меню администратора системы.
- Откройте меню [Storage Setting].
- Нажмите в строке [Enable Record Backup], чтобы открыть окно [Backup Setting].

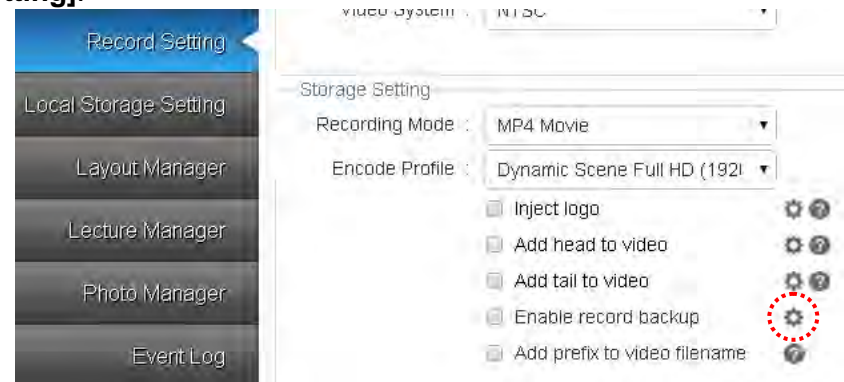

- Войдите в меню «Настройка соединения FTP».
  - Режим архивации: FTP/SFTP
  - IP-Адрес: Введите IP-адрес FTP-соединения
  - Папка: Введите существующее имя папки на FTP-сервере
  - Имя пользователя/Пароль: Введите пароль и имя пользователя FTP-сайта
  - Формат видео: Формат MP4
  - Расписание архивации: Отправить по окончании записи/Отправить перед выключением
- Нажмите [Connection Test] для подтверждения настройки FTP-соединения.
- Нажмите [OK] для применения настройки соединения.
- Выберите [Enable Recording Backup], чтобы включить функцию архивации.
- Нажмите [Apply] в нижнем правом углу, чтобы применить настройки.

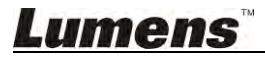

### 10.1.2 Настройка архивации

| 1 I               |                         |   |
|-------------------|-------------------------|---|
| Backup Settings   |                         | Х |
| Backup mode :     | FTP                     |   |
| IP Address :      | Port :                  |   |
| Folder :          |                         |   |
| Authentication :  | Normal                  |   |
| Account :         |                         |   |
| Password :        |                         |   |
| Video Format :    | MP4 •                   |   |
| Backup Schedule : | After recording stops 🔹 |   |
|                   | Connection Test Apply   |   |

- 1 Режим архивации: Настройка отправки на FTP
- 2 IP-адрес/Порт: IP-адрес и номер порта FTP-соединения
- 3 Папка: Имя папки FTP
- **4** Анонимный вход: Если целевой FTP не требует ввода пароля и имени пользователя, выберите «Включить анонимный вход»
- 5 Имя пользователя/Пароль: Установите нужный логин и пароль
- 6 Формат видео: Видеоформат отправляемой архивной копии
- 7 Расписание архивации: Выпадающее меню для выбора времени начала архивации: [After Recording Stopped/Before shutdown]

[Примечание] При выборе варианта «Отправить по окончании записи» архивация начнется примерно через 3 минуты после окончания записи.

# <u>Lumens</u>

## 10.2 Использование RTP для трансляции экрана

## 10.2.1 Настройка RTP-трансляции

- Откройте браузер и войдите в меню администратора системы.
- Откройте [Record Setting]. Настройте [Streaming Setting] следующим образом.

Потоковый режим: RTP-трансляция

Профиль кодирования: Динамичные сцены, HD (1280 x 720)

| streaming Mode : | RTP Multicast               |     |
|------------------|-----------------------------|-----|
| Encode Profile : | Dynamic Scene Full HD (1920 |     |
|                  |                             | Арр |

• Нажмите [Apply] в нижнем правом углу, чтобы применить настройки.

• Выход из веб-интерфейса администратора.

[Примечание] По завершении настройки параметров вы можете открыть страницу трансляции экрана в любой момент времени.

## 10.2.2 Пуск RTP-трансляции

С пульта или панели управления:

- Нажмите •, чтобы открыть экран записи.
- Нажмите или [OK], чтобы начать запись с трансляцией экрана.
- После нажатия для остановки записи, трансляция экрана прекращается.

[Примечание] Установить соединение для трансляции экрана можно после начала записи.

### 10.2.3 Просмотр транслируемого экрана

#### 10.2.3.1 Просмотр с использованием компьютерного соединения

Для потоковой передачи могут использоваться VLC и другие программы. VLC

обеспечивает следующие два метода подключения

- Подключение по локальной сети (LAN)
  - [Примечание] При подключении по локальной сети компьютер и хост-устройство должны находиться в одном сегменте сети, напр.: 192.168.1.х.
    - Откройте VLC и нажмите [Network Stream (SAP)]. На панели справа отобразятся устройства, которые вы можете подключить. Чтобы начать просмотр, нажмите на нужном устройстве

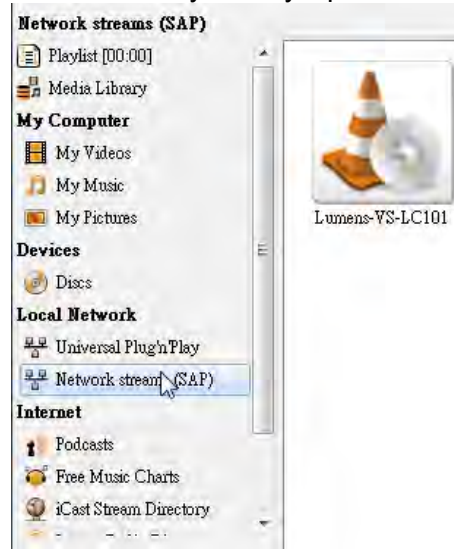

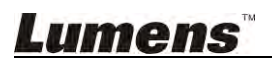

• Потоковое соединение

 $\triangleright$ 

- Получение адреса потокового хост-устройства
  - Кнопкой 📄 на пульте VS-LC102 откройте экранное меню.
  - Прокруткой вправо выберите пункт [Setting] и нажмите [OK] для входа в меню настройки.
  - Подтвердите сетевой адрес потоковой передачи.
- Откройте VLC, в верхнем списке нажмите [Media], выберите [Open Network Stream ...] и введите сетевой адрес потоковой передачи, чтобы начать просмотр

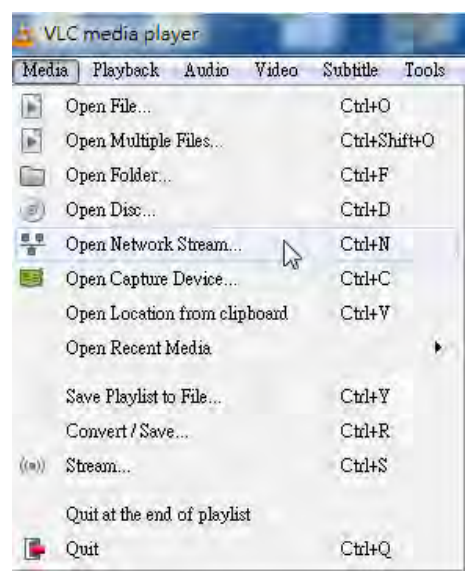

#### 10.2.3.2 Просмотр с подключением через VS-LC102

- Нажмите [Menu] на пульте или панели управления для входа в главное меню.
- Кнопками [◀ ▶] выберите [Playback]. Нажмите [OK] для входа.
- Кнопками [▲ ▼] выберите [Live Broadcast]. Нажмите [OK] для входа.
- Нажмите [EXIT] 🕂 или [Return] 🛨 для выхода.

#### 10.2.4 Настройка RTP-трансляции через веб-директор

- Откройте браузер и войдите в интерфейс веб-директора
- Нажмите [Recording Setting] в верхнем правом углу экрана, и настройте параметры [Streaming Setting] следующим образом.
   Потоковый режим: RTP-трансляция
  - Профиль кодирования потока: Динамичные сцены, HD (1280 x 720)
- Нажмите [Apply] в нижнем правом углу, чтобы сохранить настройки.
- Нажмите •, чтобы начать запись с трансляцией экрана.
- Сведения о подключении и просмотре см. в разделе <u>10.2.3 Просмотр</u> <u>транслируемого экрана</u>.
- После остановки записи трансляция экрана прекращается.

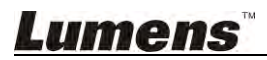

# 10.3 Прямая трансляция

Это устройство поддерживает прямые веб-трансляции. Оно позволяет вести прямую трансляцию через YouTube. Процедура включает следующие действия:

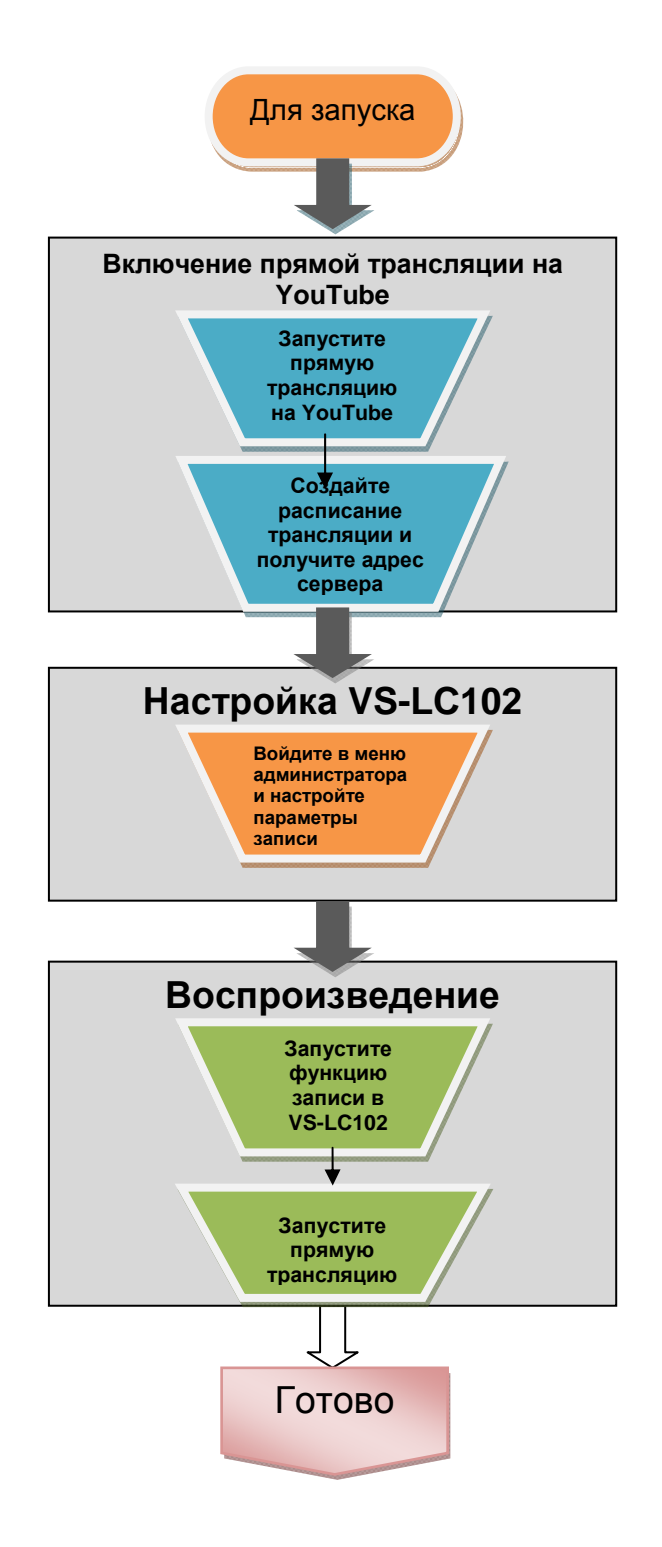

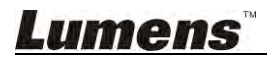

## 10.3.1 Включение прямой трансляции на YouTube

- Войдите в свой аккаунт на YouTube.
- Выберите [Мой канал] => [Менеджер видео].

| I <mark>Tube</mark> ™ ≡- |                                                                                                    |                                                                                                    |                                                                                                    |                                                                                                    |                                                                                                    |                                                                                                    |                                                                                                    |
|--------------------------|----------------------------------------------------------------------------------------------------|----------------------------------------------------------------------------------------------------|----------------------------------------------------------------------------------------------------|----------------------------------------------------------------------------------------------------|----------------------------------------------------------------------------------------------------|----------------------------------------------------------------------------------------------------|----------------------------------------------------------------------------------------------------|
| What to Watch            |                                                                                                    | 14 subs                                                                                                    | cribers                                                                                                    | uld 10,358 v                                                                                                    | iews 🔳                                                                                                    | Video Manager                                                                                                    | )                                                                                                    |
| My Channel               |                                                                                                    |                                                                                                    |                                                                                                    |                                                                                                    |                                                                                                    |                                                                                                    |                                                                                                    |
| My Subscriptions         |                                                                                                    | 1                                                                                                    |                                                                                                    |                                                                                                    |                                                                                                    |                                                                                                    |                                                                                                    |
| History                  |                                                                                                    |                                                                                                    |                                                                                                    |                                                                                                    |                                                                                                    |                                                                                                    |                                                                                                    |
| Watch Later              |                                                                                                    | lane of                                                                                                    |                                                                                                    |                                                                                                    |                                                                                                    | -                                                                                                    |                                                                                                    |
| LISTS                    |                                                                                                    |                                                                                                    |                                                                                                    |                                                                                                    |                                                                                                    |                                                                                                    | Add cl                                                                                                    |
| Lumens                   |                                                                                                    |                                                                                                    |                                                                                                    |                                                                                                    |                                                                                                    |                                                                                                    |                                                                                                    |
| Liked videos             |                                                                                                    | Lume                                                                                                    | ens Rep                                                                                                    | 0                                                                                                    |                                                                                                    |                                                                                                    |                                                                                                    |
| SCRIPTIONS               |                                                                                                    | Home                                                                                                    | Videos                                                                                                    | Playlists                                                                                                    | Channels                                                                                                    | Discussion                                                                                                    | About                                                                                                    |
| Add channels             |                                                                                                    | nome                                                                                                    | 14603                                                                                                    | i naynata                                                                                                    | on all lioio                                                                                                    | 21300301011                                                                                                    |                                                                                                    |
|                          | Tube TW = -<br>What to Watch<br>My Channel<br>My Subscriptions<br>History<br>Watch Later<br>List S<br>Lumens<br>Liked videos | What to Watch  My Channel  My Subscriptions  History  Watch Later  LIST S  Lumens  Liked videos  SCRIPTION S  Add channels | Tube   TW   What to Watch   My Channel   My Subscriptions   History   Watch Later   LIST S   Lumens   Liked videos   SCRIPTIONS   Add channels | What to Watch   My Channel   My Subscriptions   History   Watch Later   LIST S   Lumens   Liked videos   SCRIPTION S    Add channels | What to Watch   My Channel   My Subscriptions   History   Watch Later   LISTS   Liked videos   SCRIPTIONS   Add channels | What to Watch   My Channel   My Subscriptions   History   Watch Later   LISTS   Lumens   Liked videos   SCRIPTIONS   Add channels | What to Watch   My Channel   My Subscriptions   History   Watch Later   Lists   Liked videos   Scriptions   Add channels |

• Нажмите [Live Events] => [Enable live streaming]

| You Tube ™ =-           | [ |                                                                                                    |                                                            |
|-------------------------|---|----------------------------------------------------------------------------------------------------|------------------------------------------------------------|
| CREATOR STUDIO          |   | Live events: Do it live!                                                                                                 |                                                            |
| DASHBOARD               |   | Whether you're recording a concert, a sports event, a t<br>now you can stream your event — live and direct — rig<br>more | alk show, or just yourself,<br>ght to your audience. Learn |
| VIDEO MANAGER           |   | Enable live streaming                                                                                                    |                                                            |
| Live Events             |   |                                                                                                    |                                                            |
| Copyright Notices       |   |                                                                                                    |                                                            |
| Search History<br>Likes |   | Webcam friendly                                                                                                    | Engage your                                                |
|                         | * | Got a webcam? Then you're just a few clicks away<br>from creating your very own live event.                              | Now you can interact w<br>new way. Reply to view           |

# <u>Lumens</u>

• Для выполнения проверки аккаунта, укажите, как вам удобнее получить код проверки и введите номер вашего мобильного телефона.

| Account verification (step 1 of 2)                                                              |
|-------------------------------------------------------------------------------------------------|
| Verifying your account by phone lets you unlock additional features on YouTube, and h           |
| Select your country                                                                             |
| United States                                                                                   |
| How should we deliver the verification code to you?                                             |
| Call me with an automated voice message                                                         |
| <ul> <li>Text me the verification code</li> </ul>                                               |
| Which language should we use to send you the verification code?<br>English (US) change language |
| What is your phone number?                                                                      |
| Please input a valid phone number.                                                              |
| For example: (201) 555-5555                                                                     |
| Important: Up to two accounts can be verified per phone number, per year.                       |

• Введите полученный код проверки для завершения процедуры.

| Account verification (step 2 of 2)                         |
|------------------------------------------------------------|
| A text message with your verification code has been sent   |
| If you don't get the text message, try going back and sele |
| Enter your 6-digit verification code                       |
|                                                            |

# Lumens

## 10.3.2 Создание прямой трансляции

• Создайте прямую трансляцию (запланируйте новое событие).

| You Tube TW = -                |           |                                                                                                    | ٩                                                                                                | Upload 📕                                                                                                   |
|--------------------------------|-----------|----------------------------------------------------------------------------------------------------|--------------------------------------------------------------------------------------------------|----------------------------------------------------------------------------------------------------|
| ✓ Congratulations! Yo          | u have be | en enabled for live streaming                                                                                            |                                                                                                  |                                                                                                    |
| CREATOR STUDIO                 |           | Live events: Do it live!                                                                                                 |                                                                                                  | ((李))                                                                                                    |
| DASHBOARD                      |           | Whether you're recording a concert, a sports event, a t<br>now you can stream your event — live and direct — rig<br>more | alk show, or just yourself,<br>ht to your audience. Learn                                        |                                                                                                    |
|                                | 1         | Create live event                                                                                                    |                                                                                                  |                                                                                                    |
| Videos<br>Live Events          |           |                                                                                                    |                                                                                                  |                                                                                                    |
| Playlists<br>Copyright Notices |           |                                                                                                    |                                                                                                  |                                                                                                    |
| Search History<br>Likes        |           | Webcam friendly                                                                                                    | Engage your audience                                                                             | Professional controls                                                                                      |
| 2 COMMUNITY                    | ~         | Got a webcam? Then you're just a few clicks away<br>from creating your very own live event.                              | Now you can interact with your fans in a whole<br>new way. Reply to viewer comments live on air! | Customize your audio/video, monetize your show<br>with ads, make a highlight reel, and a whole lot<br>more |
| e channel                      | ~         |                                                                                                    |                                                                                                  |                                                                                                    |

• В области «Тип трансляции» выберите [Особая], затем введите время начала, время окончания и название события, и нажмите кнопку [Создать мероприятие].

| e               |                           |                                        | Public             | Ť                       |  |
|-----------------|---------------------------|----------------------------------------|--------------------|-------------------------|--|
| lay             | 5:00pm                    | Add end time                           | Add a me           | essage to your video    |  |
| (GMT +08:00)    | ) Taipei Edit             |                                        | 1                  | 11                      |  |
|                 |                           |                                        | Also share on      | S+ 🗆 🔽                  |  |
| scription       |                           |                                        | Туре               |                         |  |
|                 |                           |                                        | Quick (using Goo   | gle+ Hangouts On Air) 🛛 |  |
|                 |                           | 12                                     | • Custom (more end | coding options )        |  |
| s (e.g., albert | einstein, flying pig, ma  | ishup)                                 |                    |                         |  |
|                 |                           |                                        |                    |                         |  |
| ider. You have  | e agreed that you own the | e rights to have properly licensed, or | otherwise have the |                         |  |

# <u>Lumens</u>

- В настройках захвата контента выберите основной битрейт. Битрейты выше 720р не предлагаются.
- В списке [Выберите видеокодер] укажите [Другие видеокодеры].

| in Camera                                                                                                    | Add a Camera                                                                                                    |
|----------------------------------------------------------------------------------------------------|----------------------------------------------------------------------------------------------------|
| umbnail                                                                                                    |                                                                                                    |
|                                                                                                    | Please upload as large an image as possible (suggested: 1280x720) since the imag<br>embedded on other sites. You can upload a JPG, GIF, BMP, or PNG file. Maximum<br>Browse                                                                                                    |
| noose max                                                                                                    | timum sustained bitrate of your encoder *                                                                                                    |
| lect a rang                                                                                                    | e that corresponds to the maximum sustained output your encoder provides.                                                                                                    |
| Basic ing                                                                                                    | astion                                                                                                    |
|                                                                                                    | estion                                                                                                    |
| 500 Kbp                                                                                                    | s - 2000 Kbps (480p) -                                                                                                    |
| 500 Kbp                                                                                                    | s - 2000 Kbps (480p) -                                                                                                    |
| 500 Kbp<br>Custom in                                                                                                    | s - 2000 Kbps (480p) -<br>Igestion 😨                                                                                                    |
| 500 Kbp<br>Custom in                                                                                                    | s - 2000 Kbps (480p) -                                                                                                    |
| 500 Kbp<br>Custom in<br>elect your                                                                                            | s - 2000 Kbps (480p) -<br>Igestion @<br>encoder<br>= provides support for a variety of encoders. Select one of the encoder options below and :                                                                                                    |
| 500 Kbp<br>Custom in<br>elect your<br>ouTube Live                                                                             | s - 2000 Kbps (480p)   indestion  encoder  provides support for a variety of encoders. Select one of the encoder options below and -                                                                                                    |
| 500 Kbp<br>Oustom in<br>elect your<br>ouTube Live<br>Other encod                                                              | s - 2000 Kbps (480p) -<br>ngestion @<br>encoder<br>= provides support for a variety of encoders. Select one of the encoder options below and ·<br>lers                                                                                                    |
| 500 Kbp<br>Oustom in<br>elect your<br>ouTube Live<br>Other encod                                                              | s - 2000 Kbps (480p)<br>Igestion<br>encoder<br>encoder<br>e provides support for a variety of encoders. Select one of the encoder options below and ·                                                                                                    |
| 500 Kbp<br>Oustom in<br>elect your<br>ouTube Live<br>Other encod                                                              | s - 2000 Kbps (480p)<br>ngestion<br>encoder<br>e provides support for a variety of encoders. Select one of the encoder options below and<br>lers<br>gure your encoder                                                                                                    |
| 500 Kbp<br>Custom in<br>custom in<br>cuTube Live<br>Other encod<br>1. Confi<br>Recon                                          | s - 2000 Kbps (480p) -<br>ngestion @<br>encoder<br>e provides support for a variety of encoders. Select one of the encoder options below and ·<br>ters<br>gure your encoder<br>mended settings @                                                                                                    |
| 500 Kbp<br>Oustom in<br>elect your<br>ouTube Live<br>Other encod<br>1. Confi<br>Recon                                         | s - 2000 Kbps (480p)<br>ngestion<br>encoder<br>e provides support for a variety of encoders. Select one of the encoder options below and<br>ters<br>gure your encoder<br>mended settings                                                                                                    |
| 500 Kbp<br>Custom in<br>elect your<br>ouTube Live<br>Other encod<br>1. Confi<br>Recon                                         | s - 2000 Kbps (480p)<br>ngestion<br>encoder<br>= provides support for a variety of encoders. Select one of the encoder options below and<br>ters<br>igure your encoder<br>mended settings<br>and paste into your encoder                                                                                                    |
| 500 Kbp<br>Custom in<br>buTube Livi<br>Other encod<br>1. Confi<br>Recon<br>2. Copy<br>Enter f                                 | s - 2000 Kbps (480p)<br>encoder<br>encoder<br>e provides support for a variety of encoders. Select one of the encoder options below and<br>lers<br>igure your encoder<br>mended settings<br>and paste into your encoder<br>he stream names and URLs in the configuration options of your encoding software.                                                       |
| 500 Kbp<br>Custom in<br>elect your<br>ouTube Live<br>Other encod<br>1. Confi<br>Recon<br>2. Copy<br>Enter t<br>Strear         | s - 2000 Kbps (480p)<br>ngestion<br>encoder<br>e provides support for a variety of encoders. Select one of the encoder options below and<br>lers<br>gure your encoder<br>mended settings<br>and paste into your encoder<br>he stream names and URLs in the configuration options of your encoding software.<br>n Name                                             |
| 500 Kbp<br>Oustom in<br>elect your<br>ouTube Live<br>Other encod<br>1. Confi<br>Recon<br>2. Copy<br>Enter f<br>Strear<br>Ladi | estion<br>s - 2000 Kbps (480p) •<br>ngestion<br>encoder<br>e provides support for a variety of encoders. Select one of the encoder options below and •<br>lers<br>rgure your encoder<br>mended settings<br>and paste into your encoder<br>he stream names and URLs in the configuration options of your encoding software.<br>n Name<br>bugUS.699x-hhaw-cwmb-78w1 |

двух полей и вставьте в VS-LC102

| 2. | Copy and paste into your encoder                                        |  |  |  |  |
|----|-------------------------------------------------------------------------|--|--|--|--|
|    | Enter the stream names and URLs in the configuration options of your en |  |  |  |  |
|    | Stream Name                                                             |  |  |  |  |
|    | LadibugUS.699x-hhaw-cwmb-78w1                                           |  |  |  |  |
|    | Primary Server URL                                                      |  |  |  |  |
|    | rtmp://a.rtmp.youtube.com/live2                                         |  |  |  |  |

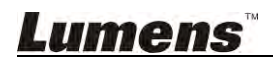

## 10.3.3 Настройка VS-LC102

- Откройте браузер и войдите в меню администратора системы VS-LC102
- Выберите [Record Setting] и настройте следующие параметры

Потоковый режим: Веб-трансляция

Профиль кодирования: Динамичные сцены, SD (720 x 480). Эта настройка должна совпадать с вашей настройкой **[Основной битрейт]** на YouTube

| CaptureVis            | ion Station                                  | Language   Log out System Configuration |
|-----------------------|----------------------------------------------|-----------------------------------------|
| System Information    | Basic Setting                                |                                         |
| Source Setting        | Drop Record : 2 Seconds                      |                                         |
| Network Setting       | Key Note Manually Insert • Senable PPT Index |                                         |
| Record Setting        | Vider Streaming Setting X                    | Apply                                   |
| Local Storage Setting | Storage S Primary Server URL : rtmp://       |                                         |
| Layout Manager        | Encoc                                        |                                         |
| Lecture Manager       | Add head to video                            |                                         |
| Photo Manager         | Add tail to video                            |                                         |
| EventLog              | Add prefix to video filename                 |                                         |
| About                 | Streaming Setting                            | Apply                                   |
|                       | Streaming Mode . WebCasting .                |                                         |
|                       | Encode Profile Dynamic Scene Mobile (720x 🔹  |                                         |
|                       |                                              | Apply                                   |

- Нажмите <sup>©</sup> и введите URL: Вебсайт основного сервера и название потока, напр., URL основного сервера: <u>rtmp://a.rtmp.YouTube.com/live2</u>
   Название потока: <u>LadibugUS.k6k4-qqsj-vq32-46mw</u>
- Выйдите из веб-интерфейса администратора.
- Запустите функцию записи в VS-LC102 через веб-директор или с помощью пульта.

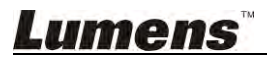

### 10.3.4 Запустите прямую трансляцию

• Вернитесь в раздел [Менеджер видео] на YouTube и откройте [Панель управления трансляциями]. Выполните пробный просмотр и запустите прямую трансляцию.

| CRE  | ATOR STUDIO       |   | / Info and Settings    | Ingestion Settings | Live Control Room |  |
|------|-------------------|---|------------------------|--------------------|-------------------|--|
| 5    | DASHBOARD         |   |                        |                    |                   |  |
| 8    | VIDEO MANAGER     |   | VS-LC101 Live s        | etting             |                   |  |
|      | Videos            |   |                        |                    |                   |  |
|      | Live Events       |   | Start Encoder          | Preview Stream     | You're Live!      |  |
|      | Playlists         | _ |                        |                    |                   |  |
|      | Copyright Notices |   | > Preview              |                    |                   |  |
|      | Search History    |   | a strength             |                    |                   |  |
|      | Likes             |   | Sync to preview player | 0                  |                   |  |
| *    | COMMUNITY         | ÷ |                        |                    |                   |  |
| 0    | CHANNEL           | ~ | STREAM STATUS          | 2                  |                   |  |
| ılıl | ANALYTICS         | Ŷ | 480P STREAM            |                    |                   |  |
|      | CREATE            | ¥ |                        |                    |                   |  |
|      |                   |   | Manage                 | Analytics          |                   |  |
| Se   | nd feedback       |   |                        |                    |                   |  |
| 1    |                   |   |                        |                    |                   |  |

• Вернитесь в раздел [Мой канал], в котором справа отображается ярлык запланированной трансляции.

| You Tube 🏧 💷       | Q                                                 |  |
|--------------------|---------------------------------------------------|--|
| What to Watch      | Lumans Pan                                        |  |
| My Channel         | Eumena Kep                                        |  |
| My Subscriptions   | Home Videos Playlists Channels Discussion About 📮 |  |
| THistory           |                                                   |  |
| Watch Later        | Share your thoughts                               |  |
| PLAYLISTS          |                                                   |  |
| 🚍 Lumens           | All activities 💌                                  |  |
| Liked videos       |                                                   |  |
| SUBSCRIPTIONS      | Lumens Rep has scheduled a live stream            |  |
| Add channels       | VS-LC101 Live setting                             |  |
| Popular on YouTube | 1 Mars                                            |  |
| Music              |                                                   |  |
| Sports             | 1                                                 |  |
| Gaming             |                                                   |  |

• Щелкните на нем, выберите [Поделиться] и просмотрите ссылки для общего доступа. Эта ссылка позволяет другим пользователям смотреть данный канал.

| <b>4</b> )) 0.00      |                               |
|-----------------------|-------------------------------|
| 1                     | Live Control Room Live Events |
| /S-LC101 Live setting |                               |
| - Add to              | 11 a 191                      |
| hare Embed Email      |                               |

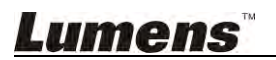

## 10.4 Ввод и использование ключевых меток

Во время записи видео, поставьте метку для поиска видеофрагмента

#### 10.4.1 Ввод ключевых меток

VS-LC102 поддерживает ручное добавление меток, автоопределение времени,

РТТ-управление с пульта и другие способы ввода ключевых меток, которые описаны ниже

#### 10.4.1.1 Ручное добавление

- Пульт или панель управления: Нажмите •, чтобы начать запись.
- Нажмите [С] на пульте для ввода ключевых меток.

#### 10.4.1.2 Авто-добавление

- Откройте браузер и войдите в меню администратора VS-LC102.
- Выберите [Record Setting] и настройте следующие параметры.

Ключевую Метку: Выберите временной интервал для добавления ключевых меток

Включить PPT Index: Выберите функцию, способную работать с PPT Index для авто-добавления ключевых меток

- Нажмите [Apply] в нижнем правом углу, чтобы применить настройки.
- Выход из веб-интерфейса администратора.
  - [Примечание] По окончании настройки в запись будет добавлена ключевая метка, соответствующая заданному интервалу времени начала записи.

#### 10.4.1.3 PPT Index

Авто-добавление ключевых меток при воспроизведении в РРТ, которые

расставляются программой РРТ. Загрузите программу с вебсайта LUMENS.

Инструкции по установке приведены в разделе <u>10.5 Инструкции по установке</u> **РРТ** 

• Откройте PPT Index и нажмите 🔎 для проведения поиска VS-LC102.

 Двойным щелчком откройте VS-LC102; после подключения не закрывайте окно, чтобы проверить, что программа работает.

[Примечание] В случае нескольких VS-LC102, подтвердите IP-адрес для подключения VS-LC102.

- Откройте файл РРТ.
- VS-LC102 начнет запись.
- По окончании презентации остановите запись, закройте РРТ и отключите соединение с РРТ.

#### 10.4.1.4 Добавление через веб-директор

В дополнение к перечисленным выше методам, ключевые метки также можно добавлять через веб-директор. См. **8.2.3 Вставка ключевых меток** 

#### 10.4.2 Изменение индекса

Для переименования и удаления ключевых меток вы должны войти в веб-интерфейс администратора. Сведения о редактировании см. в разделе <u>7.2.10 Редактирование</u> ключевых меток

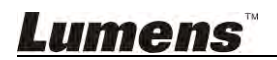

### 10.4.3 Использование ключевых меток

При воспроизведении видео вы можете переходить прямо к отмеченным фрагментам с помощью ключевых меток:

- 1. Последовательное переключение фрагментов: Нажатие кнопок 🗛 🛌 на пульте позволяет перейти к предыдущей или следующей ключевой метке
- Выбор конкретного фрагмента: При нажатии кнопки (i) на пульте отображаются ключевые метки видеофрагментов; нажатием [▲ ▼] выберите ключевую метку и нажмите [OK] для перехода к видеофрагменту

## 10.5 Инструкции по установке РРТ

## 10.5.1 Установка

- Загрузите программу **PPT-Index** с вебсайта **Lumens**<sup>™</sup>.
- Извлеките загруженный файл и нажмите [PPT-Indexer-Setup-vxx] для выполнения установки.
- Мастер установки поможет вам выполнить процедуру установки. Выполните процедуру установки, следуя инструкциям на экране.

## 10.5.2 Описание интерфейса

• Основной экран.

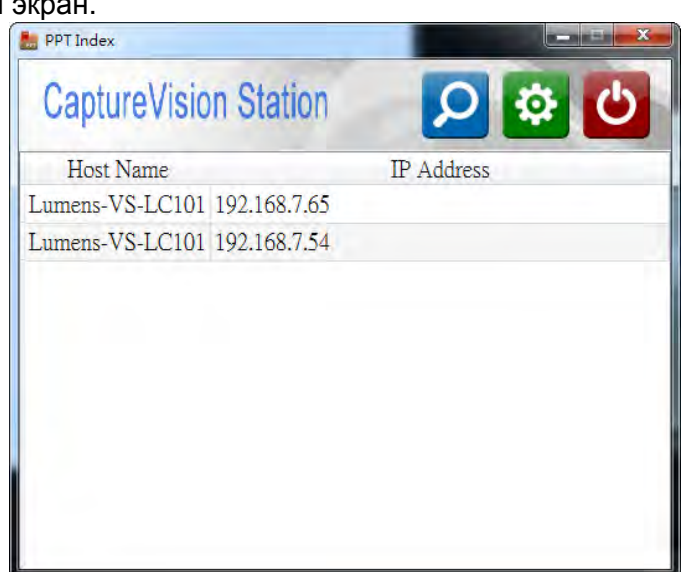

- 1 Список устройств: Список доступных VS-LC102
- **2** Обнаружение: Поиск доступных хостов VS-LC102
- **3** Настройки: Изменение языка и времени задержки для добавления ключевой метки после смены слайда
- 4 Питание: Закрывает программу

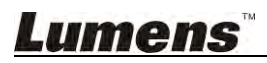

Экран настроек.

| etting                              | - B w  | (max)     |
|-------------------------------------|--------|-----------|
| English •                           |        | v 3.1.5.5 |
| Insert keynote<br>required interval | 2 - Se |           |
|                                     |        | Default 3 |
| OK                                  | Apply  | Cancel    |

- **1 Изменить язык:** Поддерживаются английский, традиционный китайский и упрощенный китайский
- **2** Настройка задержки: Время задержки для добавления ключевой метки после смены слайда
- 3 Сброс настроек

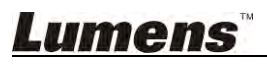
## Глава 11 Устранение неполадок

В этой главе описываются неполадки, которые могут возникнуть при использовании VS-LC102. Если у вас есть вопросы, изучите соответствующую главу и следуйте указанным инструкциям. Если устранить неполадки не удается, обратитесь к распространителю или в центр обслуживания.

| N⁰ | Неполадки              | Решения                                                                        |
|----|------------------------|--------------------------------------------------------------------------------|
| 1. | Отсутствует питание    | Убедитесь, что кабель питания подключен к сети.                                |
| 2. | Нет вывода             | 1. Проверьте питание.                                                          |
|    | изображения            | 2. Проверьте надежность подсоединения кабелей устройств                        |
|    |                        | ввода-вывода.                                                                  |
|    |                        | 3. Замените кабели и убедитесь, что они не повреждены.                         |
|    |                        | 4. Проверьте правильность настройки источника входного сигнала, см.            |
|    |                        | 5.2.4 Настройки (вход видео).                                                  |
| 3. | Когда к сети           | Потоковое видео передается по сети, пропускная способность                     |
|    | подключены 4 камеры    | которой при полкпючении 4-х сетевых камер может оказаться                      |
|    | VC-А20Р возникают      | нелостаточной Измените параметры камер VC-А20Р                                 |
|    | залержки потоковой     | <ul> <li>Разрешение: 1920 х 1080</li> </ul>                                    |
|    | породаци видео         | <ul> <li>EDS: 30 μαπρ/c</li> </ul>                                             |
|    | переда и видее         |                                                                                |
| 1  | Поспе входа в          |                                                                                |
| 4. | Received Brode B       | Пекоторые ораузеры могут иметь ограничения орандмаузра.                        |
|    |                        | дооавьте программу в список разрешенных программ в орандмаузре.                |
|    | отсутствует вывод      | 1 Howay to [Start] actor [Control Dana] P. Rono Royay Producto                 |
|    | изооражения            | Eirowell a putoputo [Windows Eirowell]                                         |
|    |                        | Eriewalij i Booepine (windows Filewalij.                                       |
|    |                        | 2. Taxmute [Allow all app of leature through windows Filewall] ha hebou        |
|    |                        | Пансли.<br>2 Цохишто (Change Settingel (Theблатор врего одиницистратора) Годи. |
|    |                        | з. пажмите [Change Settings]. (требуются права администратора) Если            |
|    |                        | треоуется пароль администратора или подтверждение, введите                     |
|    |                        | пароль или предоставые подтверждающую информацию.                              |
|    |                        | 4. установите флажок программы для ее разрешения и нажмите                     |
|    |                        |                                                                                |
|    |                        | Если эти настроики недопустимы, тогда сначала приостановить                    |
|    |                        | антивирусную программу и убедитесь, что программа не блокируется               |
| _  |                        | антивируснои программои.                                                       |
| 5. | После подключения      | 1.Проверьте имя пользователя и пароль. Эти поля чувствительны к                |
|    | VS-LC102 не удается    | регистру символов.                                                             |
|    | воити в настроики      | 2.Проверьте версию ораузера. См. 4. Требования к системе для                   |
|    | системы или            | просмотра поддерживаемых версии.                                               |
|    | программу Director     |                                                                                |
| 6. | Не удается запись на   | 1.Проверьте настройки локального накопителя и убедитесь, что                   |
|    | USB-накопитель с       | сменныи диск отформатирован. См. <u>5.2.4 Настроики</u>                        |
|    | выводом сообщения:     | (Форматирование жесткого диска).                                               |
|    | «Ошибка записи.        | 2.Проверьте способ подключения. ПК должен быть подключен к                     |
|    | Проверьте устроиство   | VS-LC102 через маршрутизатор, и их IP-адреса должны быть в                     |
|    | хранения или           | одном сегменте сети.                                                           |
|    | включите потоковое     | 3. Проверьте с помощью другого сменного диска.                                 |
|    | видео».                | 4. Отключите сетевую потоковую передачу: Откроите ораузер и                    |
|    |                        | воидите в вео-конфигуратор системы или в программу Director.                   |
|    |                        | Измените параметры записи и отмените режим потоковои                           |
|    | _                      | передачи.                                                                      |
| 7. | При подключении        | По умолчанию в большинстве ноутбуков используется вывод HDMI с                 |
|    | VS-LC102 к ноутбуку    | шифрованием HDCP. Настройте ноутбук на использование вывода                    |
|    | выводится сообщение    | VGA.                                                                           |
|    | «Блокировка HDCP»      |                                                                                |
| 8. | Могу ли я получить     | Да, но перед подключением сети ПК к разъему WAN устройства                     |
|    | доступ к               | VC-LC102 следует вручную настроить IP-адреса VS-LC102 и ПК так,                |
|    | веб-конфигуратору      | чтобы они находились в одном сегменте сети (напр., 192.168.0.х).               |
|    | системы или к          | [Примечание] 169.172.х.х - недопустимый сетевой сегмент, который               |
|    | программе Director без | не должен использоваться.                                                      |
|    | подключения            |                                                                                |
|    | VS-LC102 к             |                                                                                |
| 1  | компьютеру через       |                                                                                |

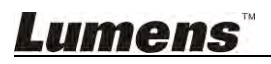

|     | маршрутизатор?        |                                                                   |
|-----|-----------------------|-------------------------------------------------------------------|
| 9.  | Кнопки на пульте или  | При входе в систему кнопки на пульте и панели управления          |
|     | панели управления не  | перестают функционировать.                                        |
|     | реагируют на нажатие  |                                                                   |
| 10. | Пульт не реагирует на | Пульт использует инфракрасные сигналы. Рядом имеются устройства   |
|     | нажатия, хотя кнопки  | с более сильным инфракрасным сигналом (например, инфракрасные     |
|     | на панели управления  | цифровые доски), которые могут влиять на сигнал пульта. Удалите   |
|     | действуют             | такие устройства от VS-LC102.                                     |
| 11. | Отсутствуют сведения  | Для просмотра сведений о лекции система использует плагин VLC     |
|     | о лекции при выборе   | FireBreadthed. Если сведения о лекции не удается загрузить.       |
|     | лекции в              | возможно этот компонент не был установлен. Обратитесь к Главе 8 о |
|     | веб-конфигураторе     | доступе к программе Director и выполните установку компонента.    |
|     | системы.              |                                                                   |
| 12. | Я забыл имя           | Тонкой отверткой прижмите на несколько секунд Кнопку Сброса на    |
|     | пользователя и        | задней стороне хост-устройства хоста для восстановления заводских |
|     | пароль                | настроек.                                                         |
| 13. | При воспроизведении   | Откройте браузер, войдите в веб-интерфейс администратора.         |
|     | файлов РРТ            | выберите [Record Setting] и проверьте, включена ли функция [Start |
|     | программой PPT-index, | PPT Index].                                                       |
|     | VS-LC102 не           | Включите функцию [Start PPT Index], примените настройки, выйдите  |
|     | выполняет             | из веб-интерфейса администратора и снова выполните                |
|     | авто-добавление       | воспроизведение и запись РРТ.                                     |
|     | ключевых меток        |                                                                   |
| 14. | После включения       | VS-LC102 помечает видео, которые были загружены на FTP, после     |
|     | сервера FTP, видео не | чего их автозагрузка не выполняется. Для отправки видео на другой |
|     | отправляется          | FTP необходимо отправлять их вручную после соответствующей        |
|     | автоматически         | настройки параметров FTP. Дополнительные указания см. в разделе   |
|     |                       | 6.2.13 Отправка файлов на FTP                                     |
| 15. | Какова                | Продолжительность хранения расписания не менее 6 месяцев для      |
|     | продолжительность     | однократной записи.                                               |
|     | хранения расписания   |                                                                   |
|     | записи в диспетчере   |                                                                   |
|     | расписаний?           |                                                                   |
| 16. | Активируется ли       | Нет, текущая ручная запись не прерывается (ручная запись имеет    |
|     | запланированная       | приоритет перед запланированной записью).                         |
|     | запись, если в это же |                                                                   |
|     | время выполняется     |                                                                   |
|     | запись в ручном       |                                                                   |
|     | режиме?               |                                                                   |
| 17. | Включится ли          | Нет, запланированная запись запускается только когда станция      |
|     | CaptureVision         | CaptureVision включена.                                           |
|     | автоматически, чтобы  |                                                                   |
|     | начать запись, если   |                                                                   |
|     | она была отключена    |                                                                   |
|     | перед запуском        |                                                                   |
|     | запланированной       |                                                                   |
|     | записи?               |                                                                   |
| 18. | Какова максимальная   | Максимальная продолжительность одной записи – 8 часов.            |
|     | продолжительность     |                                                                   |
|     | одной записи?         |                                                                   |

## <u>Lumens</u>"

## Приложение 1

В следующей таблице приведены значки событий для экранов локального обучения и образовательных демонстраций во время проведения занятий.

| Значок     | Кнопка           | Описание функции                                                  |
|------------|------------------|-------------------------------------------------------------------|
|            | Сеть отключена   | Ошибка подключения по локальной сети.                             |
| 品          | Сеть подключена  | Локальная сеть подключена.                                        |
| AUTO       | Экран            | Автоопределение устройства вывода с установкой оптимального       |
|            | автоматического  | разрешения экрана.                                                |
|            | отображения      |                                                                   |
| 16:9       | Отображение 16:9 | Разрешение экранного изображения: Выходное разрешение Full HD     |
|            |                  | (1920 x 1080)/HD (1280 x 720).                                    |
| 5:4        | Отображение 5:4  | Разрешение экранного изображения: Выходное разрешение XGA         |
|            |                  | (1024 x 768).                                                     |
| 4:3        | Отображение 4:3  | Разрешение экранного изображения: Выходное разрешение SXGA        |
|            |                  | (1280 x 1024).                                                    |
| 61111      | Ошибка           | Ошибка отображения на экране из-за отсутствия поддержки экранного |
|            | отображения      | разрешения. Вы можете запустить функцию «Формат показа» с пульта. |
| -          | Потерян жесткий  | Отсоединен жесткий диск, назначенный для локальной записи.        |
| 8          | диск             | Проверьте.                                                        |
| 8          | Заканчивается    | Недостаточно свободного места на жестком диске. Проверьте наличие |
|            | свободная память | доступной памяти.                                                 |
|            | на жестком диске |                                                                   |
| A          | Защита           | Источник сигнала защищен протоколом HDCP.                         |
| HDCP       | цифрового        |                                                                   |
|            | контента HD      |                                                                   |
| Ŏ.         | Режим            | К веб-конфигуратору системы подключен пользователь. Запрещено     |
| <b>*</b>   | администратора   | управление с пульта и панели управления.                          |
| ann.       | Режим            | К веб-директору подключен пользователь.                           |
|            | веб-директора    |                                                                   |
|            | Потоковая        | Включен режим потоковой передачи записи по сети.                  |
|            | передача записи  |                                                                   |
|            | Локальная запись | Запись на локальный жесткий диск.                                 |
| <b>®</b> • | Пауза            | Запись приостановлена. Потеря видео и аудио данных перед          |
|            |                  | возобновлением записи.                                            |
| 0          | Пульт            | Эта кнопка пульта не функционирует.                               |
|            | неэффективен     |                                                                   |

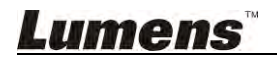

|      | Снимок экрана   | Захват текущего изображения.                                  |
|------|-----------------|---------------------------------------------------------------|
| Ð    | Увеличение      | Текущий канал переходит в полноэкранный режим.                |
|      | изображения     |                                                               |
|      | канала          |                                                               |
| 55   | На все окно     | Подгонка изображения канала к размерам окна.                  |
| 1    | По ширине       | Подгонка изображения канала к горизонтальному размеру окна.   |
| +    | По высоте       | Подгонка изображения канала к вертикальному размеру окна.     |
|      | По ширине и     | Подгонка изображения канала к вертикальному и горизонтальному |
|      | высоте          | размерам окна.                                                |
|      | Исходный формат | Вывод исходного изображения канала без подстройки.            |
|      | Ручной ввод     | Ручной ввод важного пункта знания с пульта во время записи.   |
|      | важного пункта  |                                                               |
|      | знания          |                                                               |
|      | Авто-добавление | Авто-добавление метки авто-отслеживания программой            |
| CPPT | ключевой метки  | индексирования презентации.                                   |
|      | Извлечение      | Экспорт завершен, извлечение USB-диска экспорта.              |
|      | USB-диска       |                                                               |
|      | экспорта        |                                                               |

## <u>Lumens</u>"